## Dell OpenManage Connection Version 2.1 für IBM Tivoli Netcool/OMNIbus Benutzerhandbuch

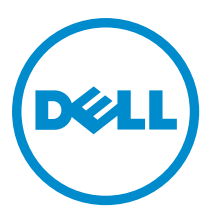

## Anmerkungen, Vorsichtshinweise und Warnungen

**ANMERKUNG:** Eine ANMERKUNG liefert wichtige Informationen, mit denen Sie den Computer besser einsetzen können.

VORSICHT: Ein VORSICHTSHINWEIS macht darauf aufmerksam, dass bei Nichtbefolgung von Anweisungen eine Beschädigung der Hardware oder ein Verlust von Daten droht, und zeigt auf, wie derartige Probleme vermieden werden können.

VARNUNG: Durch eine WARNUNG werden Sie auf Gefahrenquellen hingewiesen, die materielle Schäden, Verletzungen oder sogar den Tod von Personen zur Folge haben können.

#### © 2013 Dell Inc. Alle Rechte vorbehalten.

In diesem Text verwendete Marken: Dell<sup>™</sup>, das Dell Logo, Dell Boomi<sup>™</sup>, Dell Precision<sup>™</sup>, OptiPlex<sup>™</sup>, Latitude<sup>™</sup>, PowerEdge<sup>™</sup>, PowerVault<sup>™</sup>, PowerConnect<sup>™</sup>, OpenManage<sup>™</sup>, EqualLogic<sup>™</sup>, Compellent,<sup>™</sup> KACE<sup>™</sup>, FlexAddress<sup>™</sup>, Force10<sup>™</sup>, Venue<sup>™</sup> und Vostro<sup>™</sup> sind Marken von Dell Inc. Intel<sup>®</sup>, Pentium<sup>®</sup>, Xeon<sup>®</sup>, Core<sup>®</sup> und Celeron<sup>®</sup> sind eingetragene Marken der Intel Corporation in den USA und anderen Ländern. AMD<sup>®</sup> ist eine eingetragene Marke und AMD Opteron<sup>™</sup>, AMD Phenon<sup>™</sup> und AMD Sempron<sup>™</sup> sind Marken von Advanced Micro Devices, Inc. Microsoft<sup>®</sup>, Windows<sup>®</sup>, Windows Server<sup>®</sup>, Internet Explorer<sup>®</sup>, MS-DOS<sup>®</sup>, Windows Vista<sup>®</sup> und Active Directory<sup>®</sup> sind Marken oder eingetragene Marken der Microsoft Corporation in den USA und/oder anderen Ländern. Red Hat<sup>®</sup> und Red Hat<sup>®</sup> Enterprise Linux<sup>®</sup> sind eingetragene Marken von Red Hat, Inc. in den USA und/oder anderen Ländern. Novell<sup>®</sup> und SUSE<sup>®</sup> sind eingetragene Marken von Novell Inc. in den USA und anderen Ländern. Oracle<sup>®</sup> ist eine eingetragene Marken oder Marken von Cracle Corporation und/oder ihren Tochterunternehmen. Citrix<sup>®</sup>, Xen<sup>®</sup>, XenServer<sup>®</sup> und XenMotion<sup>®</sup> sind eingetragene Marken oder Marken von Citrix Systems, Inc. in den USA und/oder anderen Ländern. VMware<sup>®</sup>, vMotion<sup>®</sup>, vCenter SRM<sup>™</sup> und vSphere<sup>®</sup> sind eingetragene Marken von VMWare, Inc. in den USA oder anderen Ländern. IBM<sup>®</sup> ist eine eingetragene Marke von International Business Machines Corporation.

2013 - 08

Rev. A00

## Inhaltsverzeichnis

| 1 Übersicht                                                                               | 5    |
|-------------------------------------------------------------------------------------------|------|
| Was ist neu in dieser Version?                                                            |      |
| Wichtige Funktionen                                                                       | 6    |
| Support Matrix für Netcool/OMNIbus                                                        | 7    |
| Support Matrix für Dell-Geräte                                                            | 8    |
| 2 Verwendung der Dell OpenManage-Verbindung für IBM Tivoli Netcool/OMNIbus                | s 13 |
| Ereignisüberwachung unter Verwendung von SNMP-Traps                                       |      |
| Dell OMSA-Warnungsgruppen                                                                 | 14   |
| Dell OMSS-Warnungsgruppen                                                                 | 15   |
| Dell EqualLogic-Warnungsgruppen                                                           | 16   |
| Dell OOB 12G-Server-Warnungsgruppen                                                       | 18   |
| Dell Chassis Management Controller-Warnungsgruppen                                        | 19   |
| Dell PowerEdge VRTX Chassis Management Controller (VRTX CMC)-Warnungsgruppen              | 20   |
| Dell PowerVault MD-Array-Warnungsgruppen                                                  | 21   |
| Verstehen des Schweregrads von Ereignissen                                                | 23   |
| Ereignis-Autokorrelation                                                                  | 23   |
| Dell OpenManage Server Administrator-Konsole                                              | 24   |
| Dell OpenManage Server Administrator-Konsole aus der Desktop-Ereignisliste heraus starten | 24   |
| Dell OpenManage Server Administrator-Konsole von der Web-GUI aus starten                  | 25   |
| Dell OpenManage Server Administrator (OMSA)-Webserver-Konsole                             | 25   |
| OMSA Webserver-Konsole aus der Desktop-Ereignisliste heraus starten                       | 25   |
| Starten der OpenManage Server Administrator-Webserver-Konsole von der Web-GUI aus         | 25   |
| EqualLogic Group Manager-Konsole                                                          | 25   |
| EqualLogic Group Manager-Konsole aus der Desktop-Ereignisliste heraus starten             |      |
| EqualLogic Group Manager-Konsole von der Web-GUI aus starten                              | 26   |
| Integrated Dell Remote Access Controller-Konsole                                          | 26   |
| -<br>iDRAC-Konsole aus der Desktop-Ereignisliste heraus starten                           |      |
| iDRAC-Konsole von der Web-GUI aus starten                                                 | 27   |
| Dell Chassis Management Controller (CMC)-Konsole                                          | 27   |
| Starten der Dell Chassis Management Controller-Konsole aus der Desktop-Ereignisliste      | 27   |
| Starten der Dell Chassis Management Controller-Konsole aus der Web-GUI                    | 27   |
| Dell PowerEdge VRTX Chassis Management Controller-Konsole                                 | 28   |
| Starten der Dell PowerEdge VRTX Chassis Management Controller (VRTX CMC)-Konsole aus der  |      |
| Desktop-Ereignisliste                                                                     | 28   |
| Starten der Dell PowerEdge VRTX Chassis Management Controller (VRTX CMC)-Konsole aus der  |      |
| Web-GUI                                                                                   | 28   |
| Dell Remote Access Controller-Konsole                                                     | 28   |

| Starten der Dell OpenManage Server Administrator-Konsole aus der Desktop-Ereignisliste                                                                                                    | 29        |
|----------------------------------------------------------------------------------------------------|-----------|
| Starten der Dell Remote Access Controller-Konsole aus der Web-GUI                                                                                                    | 29        |
| Dell OpenManage Essentials (OME)-Konsole                                                                                                    |           |
| OpenManage Essentials-Konsole aus der Desktop-Ereignisliste heraus starten                                                                                                    | 29        |
| OpenManage Essentials-Konsole von der Web-GUI aus starten                                                                                                    | 30        |
| Dell PowerVault Modular Disk Storage Manager-Konsole                                                                                                    | 30        |
| Starten der Dell PowerVault Modular Disk Storage Manager-Konsole aus der Desktop-Ereignislist                                                                                                    | .e30      |
| Starten der Dell PowerVault Modular Disk Storage Manager (MDSM)-Konsole aus der Web-GUI                                                                                                    | 30        |
| Dell Connections License Manager-Konsole                                                                                                    | 30        |
| Starten der Dell Connections License Manager-Konsole aus der Desktop-Ereignisliste                                                                                                    | 31        |
| Dell 12G Server Trap-Konfigurationsinformationen-Konsole                                                                                                    | 31        |
| Starten der Dell 12G Server Trap-Konfigurationsinfo-Konsole aus der Desktop-Ereignisliste                                                                                                    | 31        |
| Starten der Dell 12G Server Trap-Konfigurationsinformationen-Konsole aus der Web-GUI                                                                                                    | 31        |
| Zugriff auf die Desktop-Ereignisliste                                                                                                    | 32        |
| Zugriff auf die Liste der aktiven Ereignisse                                                                                                    | 32        |
| 3 Fehlerbehebung                                                                                                    | 33        |
| Keine Dell-Serverereignisse an der Netcool/OMNIbus-Konsole empfangen                                                                                                    | 33        |
| Keine Dell EqualLogic-Ereignisse an der Netcool/OMNIbus-Konsole empfangen                                                                                                    | 33        |
| Keine Dell 00B 12G-Serverereignisse an der Netcool/OMNIbus-Konsole empfangen                                                                                                    |           |
| Keine Dell CMC-, VRTX CMC- und DRAC-Ereignisse an der Netcool/OMNIbus-Konsole empfangen                                                                                                    | 34        |
| Dell PowerVault Modular Disk-Speicherarray-Ereignisse an der Netcool/OMNIbus-Konsole nicht                                                                                                    |           |
| empfangen                                                                                                    | 34        |
| Dell OpenManage Server Administrator-Ereignisse nicht korreliert                                                                                                    | 35        |
| Dell EqualLogic-Ereignisse nicht korreliert                                                                                                    | 35        |
| iDRAC7-Ereignisse nicht korreliert                                                                                                    | 35        |
| Fehler beim Importieren der Web GUI-Integrationen                                                                                                    | 35        |
| Probleme beim Starten der Konsolen für OMSA, iDRAC, DRAC, CMC, VRTX CMC, DCLM, OME und                                                                                                    |           |
| OpenManage Web Server Administrator aus der Web-GUI                                                                                                    | 35        |
| Probleme beim Starten der Dell PowerVault Modular Disk-Speicherarray-Konsole mithilfe der Web GL                                                                                                    | Л35       |
| Problem beim Neustart der MTTrapd-Sonde in Windows                                                                                                    | 36        |
| 4 Zugehörige Dokumente und Ressourcen                                                                                                    | 37        |
| Weitere nützliche Dokumente                                                                                                    | 37        |
| Kontaktaufnahme mit Dell                                                                                                    | 38        |
| Zugriff auf Dokumente der Dell Support-Website                                                                                                    |           |
| Anhang A: Anhang                                                                                                    | 20        |
| Annany A. Annany S. Annany A. Annany A. Annany | <b>39</b> |
| EqualLoyic-Walllungskonetation                                                                                                    | აყ<br>აი  |
| Nutiliyutietett ues sinivir ttap-zieles iut izu-selvel                                                                                                    |           |

## Übersicht

Dell OpenManage Connection für IBM Tivoli Netcool/OMNIbus bietet Funktionen zur Ereignisüberwachung und zum Konsolenaufruf für:

- Dell PowerEdge und Dell PowerVault Systeme der 9. Generation (9G) bis 12. Generation (12G). Alle vorhandenen Generationssysteme unterstützen einen agentenbasierten, bandinternen Modus, der Dell OpenManage Server Administrator (OMSA) verwendet. Die 12G-Systeme unterstützen auch einen agentenfreien, bandextern Modus, der Integrated Dell Remote Access Controller 7 (iDRAC7) verwendet.
- Integrated Dell Remote Access Controller 7 (iDRAC7), Integrated Dell Remote Access Controller 6 (iDRAC6) und Dell Remote Access Controller 5 (DRAC5) f
  ür Dell PowerEdge und PowerVault-Systeme von 9G bis 12G.
- Dell Chassis: Dell PowerEdge M1000e (Dell Chassis Management Controller), Dell PowerEdge VRTX (VRTX Chassis Management Controller) und Dell PowerEdge 1955 (Dell Remote Access Controller/Modular Chassis).
- Dell-Speichergeräte Dell PowerVault MD-Speicherarrays und Dell EqualLogic-Speicherarrays.
- Mit der Dell 1-zu-1-Konsole wird Folgendes gestartet -
  - Dell OpenManage Server Administrator (OMSA)-Konsole
  - Dell OpenManage Server Administrator (OMSA)-Webserver-Konsole
  - Dell Remote Access Controller (DRAC)-Konsole
  - Integrated Dell Remote Access Controller (iDRAC)-Konsole
  - Dell Chassis Management Controller (CMC)-Konsole
  - Dell VRTX Chassis Management Controller (VRTX CMC)-Konsole
  - Dell EqualLogic Group Manager-Konsole
- Dell OpenManage Essentials (OME)-Konsole
- Dell 12G Server Trap-Konfigurationsinfo-Konsole

ANMERKUNG: Dieses Handbuch wendet sich an Systemadministratoren, die mit IBM Tivoli Netcool/OMNIbus 7.3.1 bzw. IBM Tivoli Netcool/OMNIbus 7.4 vertraut sind.

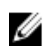

**ANMERKUNG:** Dell Out-of-Band (00B) 12G-Server und Integrated Dell Remote Access Controller 7 (iDRAC7) werden in dem Dokument austauschbar verwendet.

ANMERKUNG: Dieses Dokument enthält Informationen über die Voraussetzungen und die unterstützte Software, Ø die zum Installieren von Dell OpenManage Connection Version 2.1 For IBM Tivoli Netcool/OMN/bus erforderlich sind. Bevor Sie diese Version von Dell OpenManage Connection Version 2.1 For IBM Tivoli Netcool/OMNIbus installieren, laden Sie bitte das aktuelle Dokument unter dell.com/support/manuals herunter. Weitere Informationen über den Zugriff auf Dokumente finden Sie unter Zugriff auf Dokumente der Dell Support Website -Software.

### Was ist neu in dieser Version?

• Überwachung von Warnungen von Dell PowerVault MD-Speicherarrays und vom Dell PowerEdge VRTX Chassis Management Controller (VRTX CMC).

- Vereinfachte Installation von Dell OpenManage Connection für IBM Tivoli Netcool/OMNIbus.
- Automatische Warnungskorrelation für iDRAC7-Warnungen.
- Unterstützung des erweiterten Ereignismeldungsformats für Warnungsgruppen von Dell OpenManage Server Administrator (OMSA) und Dell OpenManage Storage Management (OMSS) (OpenManage, Version 7.1 bis 7.3) von Dell PowerEdge- und Dell PowerVault-Servern.
- Unterstützung für das Starten der Dell PowerVault Modular Disk Storage Management (MDSM)-Konsole.
- Unterstützung für das Starten der Dell Connections License Manager (DCLM)-Konsole.
- Unterstützung für das Starten der Dell Knowledge Base-Konsole für die 12G Server Trap-Konfigurationsinfo.
- Für die Unterstützung für von Dell abgefragten Ereignissen muss Dell OpenManage Connection Version 1.0 für IBM Tivoli Network Manager (ITNM) IP Edition 3.9 ebenfalls integriert sein.
- Unterstützung für IBM Tivoli Netcool/OMNIbus Version 7.4

## Wichtige Funktionen

Die folgende Tabelle führt die Schlüsselfunktionen von Dell OpenManage-Verbindung auf **Tabelle 1. Funktionen** 

| Funktion                                                       | Funktionalität                                                                                                    |
|----------------------------------------------------------------|----------------------------------------------------------------------------------------------------|
| Ereignisüberwachung                                            | Überwacht die Ereignisse von Dell-Servern, OOB 12G-<br>Servern, DRAC5, iDRAC6, DRAC/MC, CMC, VRTX CMC,<br>Dell EqualLogic-Speicherarrays und Dell PowerVault MD-<br>Speicherarrays auf der Netcool/OMNIbus-Konsole.<br>Weitere Informationen finden Sie unter<br><u>Ereignisüberwachung unter Verwendung von SNMP-</u><br><u>Traps</u> . |
| Ereignis-Autokorrelation                                       | Korreliert automatisch Ereignisse für Server, Dell<br>EqualLogic-Speicherarrays und iDRAC7-Systeme. Weitere<br>Informationen finden Sie unter <u>Ereignis-Autokorrelation</u> .                                                                                                    |
| Starten der OpenManage Server Administrator (OMSA)-<br>Konsole | Startet die OMSA-Konsole für die von Ihnen überwachten Dell-Serverereignisse. Weitere Informationen finden Sie unter <u>Dell OpenManage Server Administrator-Konsole</u> .                                                                                                    |
| Starten der OMSA Webserver-Konsole                             | Startet die OMSA Webserver-Konsole für die von Ihnen<br>überwachten Dell-Serverereignisse. Weitere<br>Informationen finden Sie unter <u>Dell Open Manage Server</u><br><u>Administrator Webserver-Konsole</u> .                                                                                                    |
| Starten der DRAC-Konsole                                       | Startet die DRAC-Konsole für die von Ihnen überwachten<br>DRAC5-, iDRAC6- und DRAC/MC-Ereignisse. Weitere<br>Informationen finden Sie unter <u>Dell Remote Access</u><br><u>Controller-Konsole</u> .                                                                                                    |
| Starten der Dell iDRAC-Konsole                                 | Startet die DRAC-Konsole für die von Ihnen überwachten<br>iDRAC7-Ereignisse. Weitere Informationen finden Sie<br>unter <u>Integrierte Dell Remote Access Controller-Konsole</u> .                                                                                                    |
| Starten der Dell CMC-Konsole                                   | Startet die CMC-Konsole für die von Ihnen überwachten CMC-Ereignisse. Weitere Informationen finden Sie unter Dell Chassis Management Controller-Konsole.                                                                                                    |

| Funktion                                                        | Funktionalität                                                                                                    |
|-----------------------------------------------------------------|----------------------------------------------------------------------------------------------------|
| Starten der Dell PowerEdge VRTX CMC-Konsole                     | Startet die VRTX CMC-Konsole für die von Ihnen<br>überwachten VRTX CMC-Ereignisse. Weitere<br>Informationen finden Sie unter <u>Dell PowerEdge VRTX</u><br><u>Chassis Management Controller-Konsole</u> .                  |
| Starten der Dell EqualLogic Group Manager-Konsole               | Startet die EqualLogic Group Manager-Konsole für die von<br>Ihnen überwachte Dell EqualLogic-Speicherarray-<br>Ereignisse. Weitere Informationen finden Sie unter <u>Dell</u><br><u>EqualLogic Group Manager-Konsole</u> . |
| Starten der Dell Modular Disk Storage Manager-Konsole           | Startet die Modular Disk Storage Manager-Konsole für<br>Dell PowerVault MD-Speicherarray-Ereignisse. Weitere<br>Informationen finden Sie unter <u>Dell Modular Disk Storage</u><br><u>Manager-Konsole.</u>                 |
| Starten der Dell Connections License Manager-Konsole            | Startet die DCLM-Konsole für von DCLM abgefragte<br>Ereignisse. Weitere Informationen finden Sie unter <u>Dell</u><br><u>Connection License Manager-Konsole.</u>                                                           |
| Starten der Dell OpenManage Essentials-Konsole                  | Startet die OpenManage Essentials-Konsole für alle<br>unterstützten Dell-Geräteereignisse. Weitere<br>Informationen finden Sie unter <u>Dell OpenManage</u><br><u>Essentials-Konsole</u> .                                 |
| Aufrufen der Dell 12G Server Trap-<br>Konfigurationsinformation | Weitere Informationen finden Sie unter <u>Dell 12G Server</u><br><u>Trap-Konfigurationsinfo-Konsole.</u>                                                                                                    |

## Support Matrix für Netcool/OMNIbus

Die folgende Tabelle führt die Betriebssysteme auf, die Netcool/OMNIbus-Komponenten unterstützen: Tabelle 2. Unterstützung von Betriebssystemen für Netcool/OMNIbus-Komponenten

| Virtualisierungsum<br>gebung | Windows-Server                                                                   | SUSE Linux<br>Enterprise<br>Server | Red Hat Enterprise<br>Linux-Server                                        | Windows<br>Client                       | SUSE Linux<br>Enterprise<br>Desktop                    |
|------------------------------|----------------------------------------------------------------------------------|------------------------------------|---------------------------------------------------------------------------|-----------------------------------------|--------------------------------------------------------|
| ESXi 5.0                     | Windows Server<br>2008 (32-Bit) SP2<br>Standard und<br>Enterprise                | SLES 11.0-2 (64–<br>Bit)           | Red Hat Enterprise<br>Linux Server 6.0-4<br>(64-Bit) Server und<br>Client | Windows Vista<br>SP2 64-Bit<br>Ultimate | SUSE Linux<br>Enterprise<br>Desktop 11.0-1<br>(64-Bit) |
| ESXi 4.0                     | Windows Server<br>2008 R2 (64-Bit) SP1<br>(Enterprise, Data<br>Center, Standard) | SLES 11.0-2 (32–<br>Bit)           | Red Hat Enterprise<br>Linux Server 6.0-4<br>(32-Bit) Server und<br>Client | Windows Vista<br>SP2 32-Bit<br>Ultimate |                                                        |
| ESXi 3.5                     | Windows 2008-<br>Standard und<br>Enterprise (64-Bit)                             | SLES 10.0-4 (64–<br>Bit)           | Red Hat Enterprise<br>Linux Server 5.0-9<br>(64-Bit) AP                   | Windows Vista<br>SP1 64-Bit<br>Ultimate |                                                        |
|                              | Windows Server<br>2008 R2 (64-Bit)                                               | SLES 10.0-4 (32–<br>Bit)           | Red Hat Enterprise<br>Linux Server 5.0-9<br>(32-Bit) AP                   | Windows Vista<br>SP2 32-Bit<br>Ultimate |                                                        |

| Virtualisierungsum<br>gebung | Windows-Server                                                | SUSE Linux<br>Enterprise<br>Server | Red Hat Enterprise<br>Linux-Server | Windows<br>Client                           | SUSE Linux<br>Enterprise<br>Desktop |
|------------------------------|---------------------------------------------------------------|------------------------------------|------------------------------------|---------------------------------------------|-------------------------------------|
|                              | Standard, Enterprise<br>und Datacenter                        |                                    |                                    |                                             |                                     |
|                              | Windows Server<br>2008 32-Bit<br>(Standard und<br>Enterprise) |                                    |                                    | Windows 7<br>Enterprise (64-<br>Bit)        |                                     |
|                              |                                                               |                                    |                                    | Windows 7<br>Enterprise (32-<br>Bit)        |                                     |
|                              |                                                               |                                    |                                    | Windows Vista<br>SP2 Enterprise<br>(64-Bit) |                                     |
|                              |                                                               |                                    |                                    | Windows Vista<br>SP2 Enterprise<br>(32-Bit) |                                     |
|                              |                                                               |                                    |                                    | Windows Vista<br>SP1 Enterprise<br>(64-Bit) |                                     |
|                              |                                                               |                                    |                                    | Windows Vista<br>SP1 Enterprise<br>(32-Bit) |                                     |

**ANMERKUNG:** Dell OpenManage Connection Version 2.1 für IBM Tivoli Netcool/OMNIbus wird auf allen Gast-Betriebssystemen (Windows, Red Hat Enterprise Linux und SUSE Linux Enterprise Server) für VMware ESXi gemäß vorstehender Tabelle unterstützt.

## Support Matrix für Dell-Geräte

In der folgenden Tabelle sind die unterstützten Dell-Geräte, OMSA-Versionen, Firmware-Versionen für CMC- und VRTX CMC-Systeme, Dell EqualLogic-Speicherarrays und Dell PowerVault-Speicherarrays sowie die Betriebssysteme der überwachten Geräte aufgelistet.

Tabelle 3. Support Matrix für Dell-Geräte

| Unterstützte Dell-Geräte                                                                                  | Unterstützte OMSA- | Unterstützte Firmware- | Unterstützte                                                                                                    |
|----------------------------------------------------------------------------------------------------|--------------------|------------------------|----------------------------------------------------------------------------------------------------|
|                                                                                                    | Versionen          | Versionen              | Betriebssysteme                                                                                                    |
| Dell PowerEdge und Dell<br>PowerVault Systeme 9.<br>Generation (9G) bis 12.<br>Generation (12G) (Windows) | 6.5 – 7.3          | -                      | <ul> <li>Windows Unified<br/>Data Storage<br/>Server 2003 (64-Bit)</li> <li>Windows Server<br/>2003 (Compute<br/>Cluster Edition)</li> <li>Windows Server<br/>2003 R2 (32-Bit und<br/>64-Bit)</li> </ul> |

U

| Unterstützte Dell-Geräte                                                             | Unterstützte OMSA-<br>Versionen | Unterstützte Firmware-<br>Versionen | Unterstützte<br>Betriebssysteme                                                  |
|--------------------------------------------------------------------------------------|---------------------------------|-------------------------------------|----------------------------------------------------------------------------------|
|                                                                                      |                                 |                                     | <ul> <li>Windows Small<br/>Business Server<br/>2003 R2 SP2</li> </ul>            |
|                                                                                      |                                 |                                     | <ul> <li>Microsoft Windows<br/>Essential Business<br/>Server 2008 SP1</li> </ul> |
|                                                                                      |                                 |                                     | <ul> <li>Windows Server<br/>2008 SP1 (32-Bit und<br/>64-Bit)</li> </ul>          |
|                                                                                      |                                 |                                     | <ul> <li>Windows Server<br/>2008 SP2 (32-Bit und<br/>64-Bit)</li> </ul>          |
|                                                                                      |                                 |                                     | <ul> <li>Microsoft Windows<br/>Server 2008 R2 (64-<br/>Bit)</li> </ul>           |
|                                                                                      |                                 |                                     | <ul> <li>Microsoft Windows<br/>Server 2008 R2 SP1<br/>(64-Bit)</li> </ul>        |
|                                                                                      |                                 |                                     | <ul> <li>Windows Server<br/>2008 R1 und R2<br/>(HPC-Edition)</li> </ul>          |
|                                                                                      |                                 |                                     | <ul> <li>Windows Storage<br/>Server 2008 SP2</li> </ul>                          |
|                                                                                      |                                 |                                     | <ul> <li>Microsoft Windows<br/>Small Business<br/>Server 2008 SP2</li> </ul>     |
|                                                                                      |                                 |                                     | <ul> <li>Microsoft Windows<br/>Small Business<br/>Server 2008 R2</li> </ul>      |
|                                                                                      |                                 |                                     | <ul> <li>Windows Small<br/>Business Server<br/>2011</li> </ul>                   |
|                                                                                      |                                 |                                     | Windows Server 2012                                                              |
| Dell PowerEdge-Systeme<br>der 9. Generation (9G) bis<br>12. Generation (12G) (Linux) | 6.5 – 7.3                       |                                     | <ul> <li>SUSE Linux<br/>Enterprise Server 10<br/>SP4 (64-Bit)</li> </ul>         |
|                                                                                      |                                 |                                     | <ul> <li>SUSE Linux<br/>Enterprise Server 11<br/>SP2 (64-Bit)</li> </ul>         |
|                                                                                      |                                 |                                     | <ul> <li>Red Hat Enterprise<br/>Linux 5.0 (64-Bit und<br/>32-Bit)</li> </ul>     |
|                                                                                      |                                 |                                     | <ul> <li>Red Hat Enterprise<br/>Linux 5.3 (64-Bit und<br/>32-Bit)</li> </ul>     |
|                                                                                      |                                 |                                     | <ul> <li>Red Hat Enterprise<br/>Linux 5.5 (64-Bit und<br/>32-Bit)</li> </ul>     |
|                                                                                      |                                 |                                     | <ul> <li>Red Hat Enterprise<br/>Linux 5.8 (64-Bit und<br/>32-Bit)</li> </ul>     |

| Unterstützte Dell-Geräte                             | Unterstützte OMSA-<br>Versionen | Unterstützte Firmware-<br>Versionen          | Unterstützte<br>Betriebssysteme                                              |
|------------------------------------------------------|---------------------------------|----------------------------------------------|------------------------------------------------------------------------------|
|                                                      |                                 |                                              | <ul> <li>Red Hat Enterprise<br/>Linux 5.9 (64-Bit und<br/>32-Bit)</li> </ul> |
|                                                      |                                 |                                              | <ul> <li>Red Hat Enterprise<br/>Linux 6.0 (64-Bit)</li> </ul>                |
|                                                      |                                 |                                              | <ul> <li>Red Hat Enterprise<br/>Linux 6.2 64-Bit</li> </ul>                  |
|                                                      |                                 |                                              | <ul> <li>Red Hat Enterprise<br/>Linux 6.3 (64-Bit)</li> </ul>                |
|                                                      |                                 |                                              | • Red Hat Enterprise<br>Linux 6.4 (64-Bit)                                   |
| Dell PowerEdge-Systeme<br>der 9. Generation (9G) bis | 6.5 – 7.3                       | -                                            | • ESXi 4.1 U1 (HDD und Flash)                                                |
| 12. Generation (12G) (ESXi)                          |                                 |                                              | <ul> <li>ESXi 4.1 U2 (HDD<br/>und Flash)</li> </ul>                          |
|                                                      |                                 |                                              | <ul> <li>ESXi 4.1 U3 (HDD<br/>und Flash)</li> </ul>                          |
|                                                      |                                 |                                              | <ul> <li>ESXi 4.1 U1 (HDD<br/>und Flash)</li> </ul>                          |
|                                                      |                                 |                                              | • ESXi 5.0                                                                   |
|                                                      |                                 |                                              | • ESXi 5.1                                                                   |
| DRAC5                                                | -                               | • Firmware-<br>Versionen 1.5-1.65            | • -                                                                          |
| Monolithischer iDRAC6                                | -                               | • Firmware-<br>Versionen 1.90-1.95           | • -                                                                          |
| Modularer iDRAC6                                     | -                               | • Firmware-<br>Versionen 3.40-3.50           | • -                                                                          |
| Dell 00B-Server (iDRAC7)                             | -                               | • Firmware-<br>Versionen 1.31.30–<br>1.40.40 | • -                                                                          |
| DRAC/MC                                              | -                               | • Firmware-<br>Versionen 1.5-1.6             | • -                                                                          |
| Dell CMC                                             | -                               | • Firmware-<br>Versionen 4.3.1–4.45          | • -                                                                          |
| Dell VRTX CMC                                        | -                               | <ul> <li>Firmware-Version<br/>1.0</li> </ul> | • -                                                                          |
| Dell EqualLogic-<br>Speicherarrays                   | -                               | • Firmware-<br>Versionen 5.2–6.0             | • -                                                                          |

| Unterstützte Dell-Geräte               | Unterstützte OMSA-<br>Versionen | Unterstützte Firmware-<br>Versionen                  | Unterstützte<br>Betriebssysteme |
|----------------------------------------|---------------------------------|------------------------------------------------------|---------------------------------|
| Dell PowerVault MD-<br>Speicher-Arrays | -                               | • Firmware-Version 07.80.62.60                       | • -                             |
|                                        |                                 | <ul> <li>Firmware-Version<br/>07.84.44.60</li> </ul> |                                 |
|                                        |                                 | <ul> <li>Firmware-Version<br/>07.84.47.60</li> </ul> |                                 |

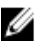

**ANMERKUNG:** Die Bezeichnung Dell EqualLogic-Speicherarrays bezieht sich auf Dell EqualLogic der Reihe PS.

# Verwendung der Dell OpenManage-Verbindung für IBM Tivoli Netcool/OMNIbus

Dell OpenManage-Verbindung für IBM Tivoli Netcool/OMNIbus ermöglicht die Ereignisüberwachung, automatische Ereigniskorrelation und das Starten von Gerätekonsolen auf der Netcool/OMNIbus-Konsole. Diese Funktionen werden auf den verschiedenen Komponenten von Netcool/OMNIbus, wie z.B. Sonde, ObjectServer Web-GUI und Desktop entsprechend unterstützt.

## Ereignisüberwachung unter Verwendung von SNMP-Traps

Die Dell OpenManage-Verbindung überwacht Dell PowerEdge- und PowerVault-Server bandintern (9G - 12G) und bandextern (nur 12G), Dell Remote Access Controller (DRAC), Dell PowerEdge M1000e (Dell Chassis Management Controller), Dell PowerEdge VRTX (VRTX Chassis Management Controller), Dell EqualLogic-Speicherarrays und Dell PowerVault MD-Speicherarrays, die SNMP-Traps von Dell-Geräten empfangen. Sie können Ihre Systeme vom Desktop aus oder im Web GUI-Client überwachen.

Zur Unterscheidung der unterschiedlichen Geräte auf der Netcool/OMNIbus-Konsole wird den Dell-Geräten eine Klasse gemäß der folgenden Tabelle zugeordnet.

| Dell-Gerät                                                                                       | Klassen-ID |
|--------------------------------------------------------------------------------------------------|------------|
| Dell PowerEdge und Dell PowerVault<br>Systeme der 9. Generation (9G) bis 12.<br>Generation (12G) | 2080       |
| 00B-12G-Server (iDRAC7)                                                                          | 2088       |
| DRAC                                                                                             | 2087       |
| CMC                                                                                              | 2086       |
| VRTX CMC                                                                                         | 2084       |
| EqualLogic-Speicherarrays                                                                        | 2085       |
| Dell PowerVault MD-Speicher-Arrays                                                               | 2809       |
| Dell Connections License Manager                                                                 | 2081       |

#### Tabelle 4. Dell Geräteklassen-ID

Der Ereignisüberwachungsvorgang verläuft wie folgt:

- 1. Die SNMP-Sonde empfängt die SNMP-Traps von den Servern, von OOB 12G-Servern (iDRAC7), DRAC, CMC, VRTX CMC, EqualLogic-Speicherarrays oder von Dell PowerVault MD-Speicherarrays.
- 2. Die SNMP-Sonde konvertiert das Trap unter Verwendung der jeweiligen Regeln in ein Ereignis, das die Traps der Dell-Geräte anschließend filtert und die Ereignisfelder mit dem entsprechenden Wert auffüllt.
- 3. Die SNMP-Sonde leitet die Ereignisse an den ObjectServer weiter.
- 4. Die Desktop- und Web-GUI-Konsolen zeigen die Ereignisse an, indem sie mit dem ObjectServer kommunizieren.

### Dell OMSA-Warnungsgruppen

Die OpenManage Server Administrator (OMSA)-Warnungen sind die durch OMSA erzeugten Ereignisse und werden auf der Netcool/OMNIbus-Konsole angezeigt. Die folgende Tabelle führt die Warnungsgruppen von OMSA-Warnungen auf. **Tabelle 5. Dell OMSA-Warnungsgruppen** 

| Warnungsgruppe                            | Beschreibung                                                                                                    |
|-------------------------------------------|----------------------------------------------------------------------------------------------------|
| ACPowerCord                               | Stellt bei Systemen mit Unterstützung von Wechselstromumschaltung<br>Statusinformationen für Netzkabel eines Wechselstromnetzschalters bereit.                                           |
| AmperageProbe                             | Stellt Statusinformationen für die derzeitigen Sensoren in einem bestimmten Gehäuse bereit.                                                                                              |
| Battery                                   | Stellt Statusinformationen für Akkus in einem bestimmten Gehäuse bereit.                                                                                                    |
| ChassisIntrusion                          | Stellt Benachrichtigung bei Eingriff in ein Gehäuse bereit.                                                                                                    |
| CoolingDevice                             | Stellt Statusinformationen für Lüfter in einem bestimmten Gehäuse bereit.                                                                                                    |
| Gerät                                     | Stellt Status- und Fehlerinformationen beim Hinzufügen oder Entfernen mancher Geräte bereit, wie z.B. Speicherkarten.                                                                    |
| FanEnclosure                              | Überwacht, ob Fremdkörper in einem Gehäuse vorhanden sind und wie<br>lange ein Lüftergehäuse eines Gehäuses fehlt.                                                                       |
| HardwareLog                               | Stellt Status- und Warnungsinformationen über die nichtzirkulären<br>Protokolle bereit. Diese können voll werden, was den Verlust von<br>Statusmeldungen zur Folge hat.                  |
| MemoryDevice                              | Stellt Status- und Warnungsinformationen für in einem bestimmten System vorhandene Speichermodule bereit.                                                                                |
| Miscellaneous-<br>AutomaticSystemRecovery | Stellt Informationen bereit, wenn eine automatische<br>Systemwiederherstellungsaktion aufgrund eines Betriebssystems, das nicht<br>mehr reagiert, durchgeführt wird.                     |
| Miscellaneous-<br>SystemPeakPowerNewPeak  | Stellt Informationen bereit, wenn der Systemspitzenleistungssensor einen neuen Spitzenwert erkennt.                                                                                      |
| Miscellaneous-SystemSoftwareEvent         | Stellt Informationen bereit, wenn OMSA im IPMI SEL<br>Systemereignisprotokoll ein kritisches, durch Systemsoftware<br>hervorgerufenes Ereignis erkennt, das hätte behoben werden können. |
| Miscellaneous-SystemUp                    | Stellt Informationen bereit, wenn OMSA die Initialisierung abschließt.                                                                                                    |
| Miscellaneous-ThermalShutdown             | Stellt Informationen bereit, wenn ein System bei Überschreiten des maximalen Temperaturschwellenwertes heruntergefahren wird.                                                            |
| Miscellaneous-UserHostSystemReset         | Stellt Informationen bereit, wenn ein Benutzer eine Host-System-<br>Steuerungsmaßnahme anfordert, um das System neu zu starten,<br>abzuschalten, oder ein- und auszuschalten.            |
| PowerSupply                               | Stellt Status- und Warnungsinformationen für in einem bestimmten<br>Gehäuse vorhandene Netzteile bereit.                                                                                 |
| ProcessorDeviceStatus                     | Stellt Status- und Warnungsinformationen für in einem bestimmten<br>Gehäuse vorhandene Prozessoren bereit.                                                                               |

| Warnungsgruppe   | Beschreibung                                                                                                    |
|------------------|----------------------------------------------------------------------------------------------------|
| Redundancy       | Stellt Redundanzgeräteinformationen bereit.                                                                      |
| SDCardDevice     | Stellt Status- und Fehlerinformationen für in einem Gehäuse vorhandene SD (Secure Digital)-Karten bereit.        |
| TemperatureProbe | Stellt Hilfe zum Schutz kritischer Komponenten bereit, wenn die<br>Temperaturen in einem Gehäuse zu hoch werden. |
| VoltageProbe     | Stellt Status- und Warnungsinformationen für Spannungssensoren in einem bestimmten Gehäuse bereit.               |

### Dell OMSS-Warnungsgruppen

Die OpenManage Storage Management (OMSS)-Warnungen sind die durch OMSS erzeugten Ereignisse, die auf der Netcool/OMNIbus-Konsole angezeigt werden. In der folgenden Tabelle sind die OMSS-Warnungsgruppen aufgeführt. **Tabelle 6. Dell OMSS-Warnungsgruppen** 

| Warnungsgruppe | Beschreibung                                                                                                    |
|----------------|----------------------------------------------------------------------------------------------------|
| Akku           | Gibt Aufschluss über den Status des Akkus im Controller. Akkuwarnungen enthalten<br>Informationen über Akkuaufbereitung, Ladung, Temperatur, Austausch, Lernzyklen,<br>Lernmodus, Betrieb usw.                                                                                                    |
| Kanal          | Gibt Aufschluss über den Status des Hinzufügens und Entfernens, Konfigurationsfehler<br>und den Status einsteckbarer Geräte, wie z.B. Speicherkarten.                                                                                                    |
| Controller     | Gibt Aufschluss über den Status der Speichercontroller-Tasks. Controllerwarnungen<br>erstellen Informationen über die Neuerstellungsrate, Alarmstatus, Konfigurationsstatus,<br>Hintergrundinitialisierungsrate, Patrol-Read-Rate, Übereinstimmungsüberprüfungsrate,<br>Redundanzpfad, Fremdkonfiguration, Laufwerksstatus, ungültiger Blöcke, ECC-Fehler,<br>Hochladen von DKM-Zertifikaten, Erstellung und Hochladen von selbstsignierten<br>Zertifikaten, usw. |
| EMM            | Gibt Aufschluss über den Status des Enclosure Management Module (EMM) des<br>Controllers.                                                                                                    |
| Gehäuse        | Gibt Aufschluss über den Status der Komponenten in den Gehäusen. Gehäusewarnungen<br>liefern Statusinformationen zu Gehäuse, Alarm, Systemkennnummer, Service-Tag-<br>Nummer, usw.                                                                                                    |
| Lüfter         | Stellt Informationen dazu bereit, wie gut ein Lüfter funktioniert. Lüfterwarnungen liefern<br>Statusinformationen zu den Lüftern in einem bestimmten Gehäuse.                                                                                                    |
| FluidCache     | Bietet Aufschluss über die Gültigkeit der Fluid Cache-Lizenz. Fluid Cache-Warnungen<br>enthalten Informationen über die Speichergeräte-Installation inklusive Lizenz,<br>Lizenzwiderruf, abgelaufene/ungültige Lizenzen, Speicherverfügbarkeit, CFM-<br>Verbindung, Journal-Mirror, Cluster-ID-Übereinstimmung, Journal-Lese-/<br>Schreibberechtigung, fehlende Cache-Geräte usw.                                                                                 |
| FluidCacheDisk | Bietet Aufschluss über den LUN-Status der Fluid Cache Disk.                                                                                                    |
| PhysicalDisk   | Stellt Informationen zu den Arbeitsgängen der physischen Laufwerke bereit, wie z.B.<br>Neuerstellung, Hot-Spare, Blinken, Löschvorgang, Mitglied ersetzen, Änderung des<br>Status, Festplatten-Schreib-Cache, Festplatten-Protokollexport, Vorbereitung für<br>Laufwerksentfernung, Voll-Initialisierung usw.                                                                                                    |

| Warnungsgruppe       | Beschreibung                                                                                                    |
|----------------------|----------------------------------------------------------------------------------------------------|
| PowerSupply          | Bietet Statusinformationen der Netzteile eines Gehäuses.                                                                                                    |
| Redundancy           | Gibt Aufschluss über den Status des Redundanzgerätes.                                                                                                    |
| SystemLevel          | Gibt Aufschluss über den Status der Controller im System.                                                                                                    |
| TemperatureProbe     | Gibt Aufschluss über den Temperaturstatus der Sonden im Gehäuse. Die<br>Temperatursondenwarnungen helfen beim Schutz kritischer Komponenten, indem<br>Warnungen ausgegeben werden, wenn die Temperaturen in einem Gehäuse zu hoch<br>werden.                                |
| VirtualDisk          | Stellt Statusinformationen zu den Tasks virtueller Laufwerke bereit. Virtuelle<br>Laufwerkswarnungen stellen Informationen zu Initialisierung, Formatierung,<br>Konfiguration, Neuerstellung, Hintergrundinitialisierung, Redundanz, usw. bereit.                           |
| VirtualDiskPartition | Gibt Aufschluss über den Cache-Status einer virtuellen Festplatte. Partitionswarnungen<br>zu virtuellen Festplatten bieten Informationen über nicht verfügbare Speichergeräte,<br>vorübergehenden Ausfall, aktivierten Cache, deaktivierten Cache, Cache-Entfernung<br>usw. |

### Dell EqualLogic-Warnungsgruppen

EqualLogic-Warnungen sind die durch Dell EqualLogic-Speicherarrays erzeugten und auf der Netcool/OMNIbus-Konsole angezeigten Ereignisse. In der folgenden Tabelle sind die Warnungsgruppen von EqualLogic-Warnungen aufgeführt.

| Tabelle 7. Dell Ec | jualLogic-Warnungsgruppen |
|--------------------|---------------------------|
|--------------------|---------------------------|

| Warnungsgruppe         | Beschreibung                                                                                                    |
|------------------------|----------------------------------------------------------------------------------------------------|
| BatteryLessThan72Hours | Stellt Informationen darüber bereit, dass der Akku nicht<br>genug aufgeladen ist, um einen Stromausfall von über 72<br>Stunden zu überbrücken. |
| BothFanTraysRemoved    | Stellt Informationen darüber bereit, dass beide<br>Lüfterauflagefächer des Mitglieds aus dem Gehäuse<br>entfernt wurden.                       |
| ChannelBothFailed      | Stellt Informationen darüber bereit, dass beide Channel-<br>Karten ausgefallen sind.                                                           |
| ChannelBothMissing     | Stellt Informationen darüber bereit, dass beide Channel-<br>Karten fehlen.                                                                     |
| EIPFailureCondition    | Stellt Informationen darüber bereit, dass EIP auf der<br>Channel-Karte ausgefallen ist.                                                        |
| EmmLinkFailure         | Stellt Informationen darüber bereit, dass die Verbindung zu EMM ausgefallen ist.                                                               |
| EnclosureOpenPerm      | Stellt Informationen dazu bereit, dass das Gehäuse<br>längere Zeit offen ist.                                                                  |
| FanSpeedThreshold      | Stellt Informationen darüber bereit, dass die<br>Lüftergeschwindigkeit den unteren bzw. oberen<br>Schwellenwert überschritten hat.             |

| Warnungsgruppe          | Beschreibung                                                                                                    |
|-------------------------|----------------------------------------------------------------------------------------------------|
| FanTrayRemoved          | Stellt Informationen darüber bereit, dass ein<br>Lüfterauflagefach des Mitglieds aus dem Gehäuse<br>entfernt wurde.                                |
| HighBatteryTemperature  | Stellt Informationen darüber bereit, dass die<br>Akkutemperatur hoch ist.                                                                          |
| HwComponentFailedCrit   | Stellt Informationen darüber bereit, dass eine kritische<br>Hardwarekomponente des Mitglieds ausgefallen ist.                                      |
| IncompatControlModule   | Stellt Informationen darüber bereit, dass ein inkompatibles<br>Steuerungsmodul in das Gehäuse eingesetzt wurde.                                    |
| LowAmbientTemp          | Stellt Informationen darüber bereit, dass sich ein oder<br>mehrere Sensoren unterhalb des kritischen<br>Temperaturbereichs befinden.               |
| MultipleRAIDSets        | Stellt Informationen darüber bereit, dass mehrere gültige<br>RAID-Sets gefunden wurden.                                                            |
| NVRAMBatteryFailed      | Stellt Informationen darüber bereit, dass der NVRAM-<br>Akku ausgefallen ist und nicht mehr verwendet werden<br>kann.                              |
| OpsPanelFailure         | Stellt Informationen darüber bereit, dass das Bedienfeld<br>ausgefallen ist.                                                                       |
| PowerSupply             | Stellt Informationen darüber bereit, dass das<br>Netzteilmodul einen Fehler erkannt hat.                                                           |
| PowerSupplyFan          | Stellt Informationen darüber bereit, dass der<br>Netzteilmodullüfter ausgefallen ist.                                                              |
| RAIDLostCache           | Stellt Informationen darüber bereit, dass der RAID-Treiber den akkugestützten Cache nicht wiederherstellen kann.                                   |
| RAIDOrphanCache         | Stellt Informationen darüber bereit, dass der RAID-Treiber<br>Daten im akkugestützten Cache gefunden hat und kein<br>passendes Laufwerk-Array hat. |
| RAIDSetDoubleFaulted    | Stellt Informationen darüber bereit, dass ein doppelter<br>Ausfall ("double fault") im RAID-Set erkannt wurde.                                     |
| RAIDSetLostBlkTableFull | Stellt Informationen darüber bereit, dass die Tabelle mit verlorenen Blocks des RAID voll ist.                                                     |
| TempSensorThreshold     | Stellt Informationen darüber bereit, dass der<br>Temperatursensor den Schwellenwert überschritten hat.                                             |
| DiskStatus              | Stellt Informationen darüber bereit, dass sich der Status<br>des EqualLogic-Laufwerks geändert hat.                                                |
| SCSITgtDevice           | Stellt Informationen darüber bereit, dass sich der Status<br>des EqualLogic SCSI-Zielgeräts geändert hat.                                          |

| Warnungsgruppe   | Beschreibung                                                                                                    |
|------------------|----------------------------------------------------------------------------------------------------|
| SCSILuStatus     | Stellt Informationen darüber bereit, dass sich der Status<br>der EqualLogic logischen Einheitnummer (LUN) geändert<br>hat.      |
| ISCSITgtLogin    | Stellt Informationen darüber bereit, dass der<br>Kontenanmeldeversuch des EqualLogic iSCSI-<br>Targetgeräts fehlgeschlagen ist. |
| ISCSIIntrLogin   | Stellt Informationen darüber bereit, dass der<br>Kontenanmeldeversuch des Initiators fehlgeschlagen ist.                        |
| ISCSIInstSession | Stellt Informationen darüber bereit, dass die aktive Sitzung<br>eines Zielsystems oder eines Initiators fehlgeschlagen ist.     |

#### Dell 00B 12G-Server-Warnungsgruppen

Die bandexternen (OOB) 12G-Server-Warnungen sind die durch Integrated Dell Remote Access Controller 7 (iDRAC7) erzeugten Ereignisse und werden auf der Netcool/OMNIbus-Konsole angezeigt. Die folgende Tabelle führt die Warnungsgruppen von OOB 12G-Server-Warnungen auf.

#### Tabelle 8. 00B 12G-Server-Warnungsgruppen

| Warnungsgruppe                                                         | Beschreibung                                                                                                    |
|------------------------------------------------------------------------|----------------------------------------------------------------------------------------------------|
| AmperageProbe                                                          | Stellt Details über die Stromstärke der Systemplatine, des Festplattenlaufwerk-Schachts und der Systemebene bereit.                                                             |
| AutomaticSystemRecovery<br>(Automatische System-<br>Wiederherstellung) | Stellt Details über den BS Watchdog-Zeitgeber des Systems bereit.                                                                                                    |
| Akku                                                                   | Stellt Details über die Systemplatinen-Akku bereit.                                                                                                    |
| BIOSPOST                                                               | Stellt Details über die Speicherleistung während des System-BIOS Einschaltungs-<br>Selbsttests (POST) bereit.                                                                   |
| Debug                                                                  | Stellt Details über die Debug-Autorisierung des Systems bereit.                                                                                                    |
| Lüfter                                                                 | Stellt Details über die Systemlüfter des Systems bereit.                                                                                                    |
| FiberChannel                                                           | Bietet Aufschluss über den Status des Fiber Channel-Ports.                                                                                                    |
| HardwareConfiguration                                                  | Stellt Informationen zur Hardwarekonfiguration für ein Gerät, Speicheradapter,<br>Rückwandplatine, USB-Kabel, Mezzanine-Karte, Speicherkabel und<br>Systemplatinenkabel bereit. |
| IDSDModuleMedia                                                        | Stellt Informationen zu dem Status und der Leistung des internen Dual SD-Moduls bereit.                                                                                         |
| IDSDModuleAbsent                                                       | Gibt an, dass die interne Dual SD-Modulkarte nicht vorhanden ist.                                                                                                    |
| IDSDModuleRedundancy                                                   | Stellt Informationen zur internen SD-Modulredundanz bereit.                                                                                                    |
| Lizenzierung                                                           | Stellt die Lizenzdetails des Systems bereit.                                                                                                    |
| MemoryDevice                                                           | Stellt die Speicherdetails des Systems bereit.                                                                                                    |
| Netzwerk                                                               | Stellt Informationen bereit, wenn ein Netzwerklink ausgeschaltet ist.                                                                                                    |
| OperatingSystem                                                        | Stellt die Details eines Systemhalts bereit.                                                                                                    |

| Warnungsgruppe          | Beschreibung                                                                                                    |
|-------------------------|----------------------------------------------------------------------------------------------------|
| PCIDevice               | Stellt Details über das PCI-Gerät des Systems bereit.                                                                                  |
| PhysicalDisk            | Stellt Details über die physische Festplatte des Systems bereit.                                                                       |
| PowerSupply             | Stellt Informationen über die Netzteile des Systems bereit.                                                                            |
| PowerSupplyAbsent       | Gibt an, dass das Netzteil des Systems nicht vorhanden ist.                                                                            |
| PowerUsage              | Stellt Details über die Stromnutzung des Systems bereit.                                                                               |
| ProcessorDevice         | Stellt die Prozessordetails des Systems bereit.                                                                                        |
| ProcessorDeviceAbsent   | Stellt Informationen darüber bereit, dass der Prozessor des Systems nicht vorhanden ist.                                               |
| Redundancy              | Stellt Informationen über Lüfter und Netzteil-Redundanz bereit.                                                                        |
| Sicherheit              | Stellt Informationen über Gehäuse, Betriebssystem und Intel Trusted Execution Technology (TXT) Leistung bereit.                        |
| StorageBattery          | Stellt Details über die Speicherakku auf Controllern bereit.                                                                           |
| StorageController       | Stellt Details über die Speicher-Controller bereit.                                                                                    |
| StorageEnclosure        | Stellt Details über die Leistung des Speichergehäuses bereit.                                                                          |
| StorageFan              | Stellt Details über die Lüfter des Speichergeräts bereit.                                                                              |
| StorageManagementStatus | Gibt an, dass der Status des Speichergeräts nicht festgelegt ist.                                                                      |
| StoragePowerSupply      | Stellt Informationen über die Netzteile des Speichergeräts bereit.                                                                     |
| StorageTemperatureProbe | Stellt Informationen über den Temperaturstatus im Gehäuse bereit.                                                                      |
| SystemEventLog          | Stellt Details über die Ereignisprotokolle des Systems bereit.                                                                         |
| SystemInfo              | Stellt die Details des Host-Systems bereit.                                                                                            |
| StoragePhysicalDisk     | Stellt Details über die physische Festplatte des Speichergeräts bereit.                                                                |
| StorageVirtualDisk      | Stellt Details über die Speicherung virtueller Festplatten bereit.                                                                     |
| TemperatureProbe        | Stellt Informationen über die Temperatur der Systemplatine, des Speichermoduls, über<br>Lüfterfehler und Eingang eines Systems bereit. |
| TemperatureStatistics   | Stellt Details über die Eingangstemperatur des Systems bereit.                                                                         |
| vFlash                  | Stellt Details über wechselbare Flash-Datenträger und Speichergeräte bereit.                                                           |
| vFlashAbsent            | Gibt an, dass wechselbare Flash-Datenträger nicht vorhanden sind.                                                                      |
| VoltageProbe            | Stellt Details über die Spannung des Prozessormoduls und der Systemplatine bereit.                                                     |

#### Dell Chassis Management Controller-Warnungsgruppen

Die Dell CMC-Systeme erstellen die CMC-Warnungen, und diese Warnungen werden auf der Netcool/OMNIbus-Konsole angezeigt. Die DellChassis-Warnungsgruppe stellt folgende Informationen bereit:

- Status von verschiedenen Komponenten, wie Lüfter, Akku, Netzteile, Temperatursonde, Hardwareprotokoll, Redundanz, usw.
- An- oder Abwesenheit der Server, Tastatur/Grafikkarte/Maus (KVM)-Schalter, Eingabe/Ausgabe-Modul (E/A) und SD-Karten.

• Fehler bei Fabric, Firmware-Version, usw.

#### Dell PowerEdge VRTX Chassis Management Controller (VRTX CMC)-Warnungsgruppen

Die Dell PowerEdge VRTX CMC-Systeme erstellen VRTX CMC-Warnungen, die auf der Netcool/OMNIbus-Konsole angezeigt werden. Die Warnungsgruppe **DellVRTXChassis** stellt folgende Informationen bereit:

 Status verschiedener Komponenten, wie L
üfter, Akku, Netzteile, Temperatursonde, Hardwareprotokoll, Redundanz, Controller, Festplatten, Enclosure Management Module (EMM), Geh
äuse, Prozessor usw.

| Warnungsgruppe        | Beschreibung                                                                                                    |
|-----------------------|----------------------------------------------------------------------------------------------------|
| AmperageProbe         | Bietet Statusinformationen über Stromsensoren.                                                                                                    |
| Akku                  | Bietet Statusinformationen über Akkus.                                                                                                    |
| Kabel                 | Zeigt an, ob ein Kabel erkannt wurde.                                                                                                    |
| CMC                   | Bietet Informationen über den CMC-Steckplatz.                                                                                                    |
| CMCAudit              | Bietet Informationen über den Status der Datensynchronisierung, über die<br>Aktivierung der erweiterten Speicherfunktion sowie über die<br>Knopfzellenbatterie. |
| Lüfter                | Stellt Details über die Systemlüfter des Systems bereit.                                                                                                    |
| HardwareConfiguration | Bietet Angaben zur Hardwarekonfiguration eines Geräts und des zugehörigen Speicheradapters.                                                                     |
| IOVConfiguration      | Bietet Informationen über die Konfiguration des PCIe-Kartenmoduls.                                                                                              |
| IOVirtualization      | Bietet Informationen über das PCIe-Kartenmodul.                                                                                                    |
| Lizenz                | Stellt die Lizenzdetails des Systems bereit.                                                                                                    |
| LinkStatus            | Bietet Informationen über den Netzwerklink-Status.                                                                                                    |
| PowerSupply           | Bietet Informationen über die Stromversorgung des Systems.                                                                                                    |
| PowerSupplyAbsent     | Gibt an, dass das Netzteil des Systems nicht vorhanden ist.                                                                                                    |
| PowerUsageAudit       | Stellt Details über die Stromnutzung des Systems bereit.                                                                                                    |
| Redundancy            | Stellt Informationen über Lüfter und Netzteil-Redundanz bereit.                                                                                                 |
| Sicherheit            | Bietet Informationen über die Leistung von Gehäuse, Betriebssystem und<br>Intel Trusted Execution Technology (TXT).                                             |
| SoftwareConfiguration | Bietet Informationen über Software-Inkompatibilität.                                                                                                    |
| StorageBattery        | Stellt Details über den Speicherakku auf Controllern bereit.                                                                                                    |
| StorageController     | Stellt Details über die Speicher-Controller bereit.                                                                                                    |
| StorageEnclosure      | Stellt Details über die Leistung des Speichergehäuses bereit.                                                                                                   |
| StorageFan            | Stellt Details über die Lüfter des Speichergeräts bereit.                                                                                                    |
| StorageManagement     | Bietet Informationen über Kommunikationsverlust von Controller,<br>Verfügbarkeit freigegebener Speicherkapazitäten und RAID-Status.                             |

#### Tabelle 9. Dell PowerEdge VRTX CMC-Warnungsgruppen

| Warnungsgruppe          | Beschreibung                                                                                                    |
|-------------------------|----------------------------------------------------------------------------------------------------|
| StoragePhysicalDisk     | Stellt Details über die physische Festplatte des Speichergeräts bereit.                                                                |
| StoragePowerSupply      | Stellt Informationen über die Netzteile des Speichergeräts bereit.                                                                     |
| StorageTemperatureProbe | Stellt Informationen über den Temperaturstatus im Gehäuse bereit.                                                                      |
| StorageVirtualDisk      | Stellt Details über die Speicherung virtueller Festplatten bereit.                                                                     |
| SystemEventLog          | Stellt Details über die Ereignisprotokolle des Systems bereit.                                                                         |
| TemperatureProbe        | Stellt Informationen über die Temperatur der Systemplatine, des<br>Speichermoduls, über Lüfterfehler und Eingang eines Systems bereit. |
| TestTrap                | Test-Trap.                                                                                                    |
| VoltageProbe            | Stellt Details über die Spannung des Prozessormoduls und der<br>Systemplatine bereit.                                                  |

## Dell PowerVault MD-Array-Warnungsgruppen

| Warnungsgruppe   | Beschreibung                                                                                                    |
|------------------|----------------------------------------------------------------------------------------------------|
| AsyncReplication | Bietet Repository-Statusinformationen für Gruppenmitglieder der anysnchronen<br>Replikation. AsyncReplication-Warnungen enthalten Informationen über den<br>Repository-Status, Sicherheits-Inkompatibilität usw. |
| Akku             | Info zum Akkustatus im MD-Array. Akkuwarnungen enthalten Angaben zur Akku-<br>Konfiguration, Sicherungskapazität, Temperatur und Ablaufzeit.                                                                     |
| Cache            | Bietet Status-Informationen zum Cache-Sicherungsgerät.                                                                                                    |
| Kanister         | Bietet Statusinformationen über den Interconnect-Akku.                                                                                                    |
| Kanal            | Gibt Aufschluss über den Status des Enclosure Management Module (EMM) des<br>Controllers.                                                                                                    |
| Konfiguration    | Bietet Statusinformationen zur Gold-Key-Einstellungskonfiguration.                                                                                                    |
| Controller       | Enthält Diagnose-Informationen zum RAID-Controllermodul.                                                                                                    |
| DataAssurance    | Bietet Informationen bezüglich der Unterstützung der Datenqualitätssicherung.                                                                                                    |
| DiscreteLines    | Bietet Statusinformationen über die Diagnose geschützter Leitungen.                                                                                                    |
| DiskGroup        | Bietet Statusinformationen über Festplattengruppen. DiskGroup-Warnungen enthalten Angaben über unvollständige oder entfernte Festplattengruppen.                                                                 |
| DiskPool         | Bietet Statusinformationen über Festplattenpools. DiskPool-Warnungen enthalten<br>Angaben über unvollständige, ausgefallene oder entfernte Festplatten-Pools.                                                    |
| Schublade        | Bietet Statusinformationen zur Schublade. Die Warnungen enthalten Angaben darüber, ob die Schublade geöffnet, entfernt, ausgefallen, nicht unterstützt oder herabgesetzt ist.                                    |
| EMM              | Gibt Aufschluss über den Status des Enclosure Management Module (EMM) des<br>Controllers.                                                                                                    |

| Warnungsgruppe    | Beschreibung                                                                                                    |
|-------------------|----------------------------------------------------------------------------------------------------|
| Gehäuse           | Gibt Aufschluss über den Status der Komponenten in den Gehäusen.<br>Gehäusewarnungen liefern Statusinformationen zu Gehäuse, Alarm,<br>Systemkennnummer, Service-Tag-Nummer, usw.                                                                                      |
| Lüfter            | Stellt Informationen dazu bereit, wie gut ein Lüfter funktioniert. Lüfterwarnungen<br>liefern Statusinformationen zu den Lüftern in einem bestimmten Gehäuse.                                                                                                    |
| Funktion          | Bietet Statusinformationen über die Premium-Funktion. Die Warnungen enthalten<br>Angaben darüber, ob die Premium-Funktion außerhalb des Geltungsbereichs liegt<br>oder ihr Limit überschritten hat.                                                                    |
| FibreTrunk        | Bietet Informationen über die Glasfaser-Hauptleitung. Die Warnungen enthalten<br>Angaben über ungeeignete Kabelkonfigurationen für die Glasfaserkabel-Bündelung.                                                                                                    |
| HostOS            | Bietet Informationen über die Gültigkeit des Systemindex des Host-Betriebssystems.                                                                                                    |
| IndividualDrive   | Bietet Statusinformationen über den Pfad des Einzellaufwerks.                                                                                                    |
| InterfaceCard     | Bietet Statusinformationen zur Host-Schnittstellenkarte. Die Warnungen enthalten<br>Angaben darüber, ob ein Ausfall von Eingabe/Ausgabe der Host-Schnittstellenkarte<br>oder der Host-Schnittstellenkarte selbst vorliegt.                                             |
| InterposerFW      | Bietet Informationen darüber, ob die Interposer-FW-Version unterstützt wird.                                                                                                    |
| LinkSpeed         | Bietet Statusinformationen über die Schalterposition von Link Speed (Datenrate).                                                                                                    |
| OpticalLink       | Bietet Informationen über die Geschwindigkeit des optischen Anschlusses. Die<br>Warnungen enthalten Angaben darüber, ob ein Ausfall des optischen Anschlusses<br>vorliegt.                                                                                             |
| PhysicalDisk      | Bietet Informationen über den Lese-Status des physischen Laufwerks.                                                                                                    |
| PowerSupply       | Bietet Statusinformationen zur Stromversorgung. Die Warnungen enthalten Angaben darüber, ob das Netzteil fehlt oder entfernt wurde, ob es ausgefallen ist oder überprüft werden muss.                                                                                  |
| Prozessor         | Bietet Angaben zum Prozessorspeicher für den Cache.                                                                                                    |
| RedundantCanister | Bietet Informationen zum Redundanzkanister. Die Warnungen enthalten Angaben<br>darüber, ob das Netzteil oder das Lüftermodul fehlt.                                                                                                    |
| RemoteReplication | Bietet Statusinformationen zur Remote Replikationskommunikation zwischen dem<br>Speicherarray und der an dieses angeschlossenen Struktur.                                                                                                    |
| ReservedBlock     | Bietet Statusinformationen zur Erkennung reservierter Blöcke auf SATA-Laufwerken.                                                                                                    |
| SAS               | Bietet Statusinformationen zum SAS-Host. SAS-Warnungen enthalten Angaben über<br>fehlerhafte Verkabelung, Herabsetzung, Überlauferkennung oder ungültige Topologie<br>des SAS-Hostanschlusses, Herabsetzung oder fehlerhafte Verkabelung des SAS-<br>weiten Ports usw. |
| SBB               | Bietet Validierungsangaben für den StorageWorks Building Block (SBB). Die<br>Warnungen enthalten Informationen zur SBB-Validierung zwecks<br>Gehäuseerweiterung, SIM/ESM-Behälter, Netzteil und Mittelebenenkommunikation.                                             |
| Sicherheit        | Bietet Kompatibilitätsangaben zur Repository-Sicherheit.                                                                                                    |
| SFP               | Bietet Statusinformationen zu GBIC/SFP.                                                                                                    |

| Warnungsgruppe       | Beschreibung                                                                                                    |
|----------------------|----------------------------------------------------------------------------------------------------|
| SMARTCommandTransfer | Bietet Informationen bezüglich der Unterstützung von SMART Command Transfer.                                                                                                    |
| Snapshot             | Bietet Informationen über die Snapshot-Gruppe. Snapshot-Warnungen enthalten<br>Statusangaben über die Snapshot-Repository-Kapazität, virtuelles Snapshot-<br>Repository-Laufwerk, Erstellung von Snapshot-Abbildern und Snapshot-Rollback. |
| storageArray         | Enthält die Angaben zum Sicherheitsschlüssel des Speicherarrays.                                                                                                    |
| SystemConfiguration  | Enthält Angaben über die Gültigkeit der Systemkonfiguration des Speicherarrays.                                                                                                    |
| Temperatur           | Bietet Schwellenwert-Statusinformationen des Temperaturesensors.                                                                                                    |
| UnreadableSector     | Bietet Informationen über die Datenbank der unlesbaren Sektoren.                                                                                                    |
| VirtualDisk          | Bietet Informationen über virtuelle Laufwerke. Die Warnungen enthalten Angaben<br>über Kapazität, Status, Neukonfiguration, erzwungenes Cache-Rückschreiben,<br>Daten-/Paritätsstatus und den Pfad virtueller Laufwerke.                   |

### Verstehen des Schweregrads von Ereignissen

Die an den ObjectServer weitergeleiteten Ereignisse werden auf der Netcool/OMNIbus-Konsole mit einem der folgenden Schweregrade angezeigt:

- Normal Ein Ereignis, das den erfolgreichen Betrieb einer Einheit beschreibt, wie z. B. ein Netzteil, das eingeschaltet wird, oder ein Sensormesswert, der in den Normalbereich zurückkehrt.
- Warnung Ein Ereignis, das nicht notwendigerweise von Bedeutung ist, das jedoch auf ein potenzielles zukünftiges Problem hinweisen könnte, wie beispielsweise das Überschreiten eines Warnungsschwellenwerts.
- Kritisch Ein bedeutendes Ereignis, das auf einen tatsächlichen oder unmittelbar bevorstehenden Daten- oder Funktionsverlust hinweist, wie beispielsweise das Überschreiten eines Fehlerschwellenwerts oder einen Hardwarefehler.
- Unbestimmt Ereignis mit unbekanntem Schweregrad. Des Weiteren wird ein Behebungsereignis, das das Problemereignis löscht, anfangs als "unbestimmt" angezeigt und anschließend auf "normal" geändert, wenn der Warnungstyp des Ereignisses **Behebung** ist.

## **Ereignis-Autokorrelation**

Die Dell OpenManage-Verbindung unterstützt die automatische Korrelation von Ereignissen auf Dell-Servern, Dell EqualLogic-Speicherarrays und iDRAC7-Systemen. Wenn der ObjectServer OMSA-, OMSS-, iDRAC7- oder EqualLogic-Ereignisse empfängt, werden entsprechende Auslöser zum Korrelieren der Ereignisse automatisch aktiviert.

Die Dell OpenManage-Verbindung korreliert automatisch die folgenden Ereignisse:

• Problemereignis mit seinem zugehörigen Löschereignis: OMSA-, OMSS-, iDRAC7- und EqualLogic -Ereignisse unterstützen diese Ereigniskorrelation.

Der Trigger IBM generic\_clear korreliert die OMSA-, OMSS-, iDRAC7- und EqualLogic-Problemereignisse mit seinem zugehörigen Löschereignis, wenn das Problem behoben wird.

 Problemereignis mit einem anderen Problemereignis – OMSA-, iDRAC7- und EqualLogic-Ereignisse unterstützen diese Ereigniskorrelation.

Der Trigger dell omsa clear korreliert das OMSA-Problemereignis mit einem weiteren Problemereignis.

Der Trigger dell equallogic clear korreliert die EqualLogic-Problemereignisse.

Der Trigger dell dlm clear korreliert die DCLM-Problemereignisse.

Der Trigger dell mdarray clear korreliert die MD-Array-Problemereignisse.

Der Trigger dell idrac clear korreliert die iDRAC-Problemereignisse.

Dupliziertes Problemereignis mit einem anderen Problemereignis – OMSA-, Dell EqualLogic-Speicherarray-, Dell PowerVault MD-Speicherarray-, ESXi- und DCLM-Ereignisse unterstützen diese Ereigniskorrelation.
 Der Trigger dell\_omsa\_deduplicate\_clear korreliert die OMSA-Problemereignisse.
 Der Trigger dell\_dlm\_deduplicate\_clear korreliert die DCLM-Problemereignisse.
 Der Trigger dell\_dlm\_deduplicate\_clear korreliert die DCLM-Problemereignisse.
 Der Trigger dell\_dlm\_deduplicate\_clear korreliert die DCLM-Problemereignisse.
 Der Trigger dell\_dlm\_deduplicate\_clear korreliert die MD-Array-Problemereignisse.
 Der Trigger dell\_idrac\_deduplicate\_clear korreliert die iDRAC-Problemereignisse.

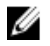

**ANMERKUNG:** Die Korrelation von normalen mit normalen Ereignissen wird nicht unterstützt, da Netcool/OMNIbus die normalen Ereignisse in regelmäßigen Abständen löscht. Lesen Sie für weitere Informationen zur OMSA- und OMSS-Ereigniskorrelation das *Dell OpenManage Server Administrator Messages Reference Guide* (Dell OpenManage Server Administrator-Meldungen-Referenzhandbuch) auf **dell.com/support/manuals**. Lesen Sie für weitere Informationen zur EqualLogic-Ereigniskorrelation <u>EqualLogic-Warnungskorrelation</u>.

**ANMERKUNG:** Die Unterstützung der automatischen Ereigniskorrelation ist zwischen alten und erweiterten Ereignismeldungsformat-Traps für bandinterne Dell Server nicht verfügbar.

## Dell OpenManage Server Administrator-Konsole

Die Dell OpenManage-Verbindung ermöglicht Ihnen das Starten der OMSA-Konsole, um mehr Informationen über das von Ihnen überwachte Dell-System zu erhalten. Sie können die OMSA-Konsole aus der **Desktop-Ereignisliste** oder aus der **Liste der aktiven Ereignissen** aus der Web-GUI starten.

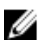

**ANMERKUNG:** Die Praktische Extraktions- und Meldungssprache (Practical Extraction and Report Language, Perl) ist für das Ausführen von CGI (Common Gateway Interface)-Skripten in der Web-GUI erforderlich. Wenn Perl an einem nicht standardmäßigen Speicherort installiert wird, funktionieren die CGI-Skripte nicht ordnungsgemäß. Stellen Sie immer sicher, dass in den CGI-Skripten die Pfade zu den Ressourcen korrekt sind. Das Standard-Installationsverzeichnis von Perl auf Systemen, auf denen das Windows- bzw. Linux-Betriebssystem ausgeführt wird, ist **C:\Perl\bin\perl.exe** und **/usr/bin/perl**. Weitere Informationen finden Sie im *IBM Tivoli Netcool/OMNIbus-Administratorhandbuch*.

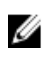

**ANMERKUNG:** Obgleich das Tool **Dell Server Administrator-Konsole starten** mit Traps und Ereignissen der mit dem VMware ESXi-Betriebssystem installierten Dell Server verknüpft wird, funktioniert der Konsolenstart nicht.

Verwandte Links:

- Dell OpenManage Server Administrator-Konsole aus der Desktop-Ereignisliste heraus starten
- Dell OpenManage Server Administrator-Konsole von der Web-GUI aus starten

## Dell OpenManage Server Administrator-Konsole aus der Desktop-Ereignisliste heraus starten

- 1. Greifen Sie auf die Desktop-Ereignisliste zu. Weitere Informationen finden Sie unter Zugriff auf die Desktop-Ereignisliste.
- 2. Führen Sie in der Ereignisliste einen rechten Mausklick auf das Dell-Serverereignis aus.
- Klicken Sie in den Optionen auf Dell Tools → Dell Server Administrator-Konsole starten. Auf Systemen, auf denen das Betriebssystem Windows ausgeführt wird, wird die OMSA-Konsole im Standardbrowser gestartet. Auf Systemen, auf denen das Betriebssystem Linux ausgeführt wird, wird die OMSA-Konsole in der Browseranwendung gestartet, die in der Umgebungsvariable \$OMNIBROWSER festgelegt wurde.

#### Dell OpenManage Server Administrator-Konsole von der Web-GUI aus starten

- 1. Greifen Sie auf die Liste der aktiven Ereignisse zu. Weitere Informationen finden Sie unter <u>Zugriff auf die Desktop-</u> Ereignisliste.
- 2. Führen Sie in der Liste der aktiven Ereignisse einen rechten Mausklick auf das Dell-Serverereignis aus.
- Klicken Sie in den Optionen auf Dell Tools → Dell Server Administrator-Konsole starten. Die OMSA-Konsole wird im Standardbrowser gestartet.

### Dell OpenManage Server Administrator (OMSA)-Webserver-Konsole

Die Dell OpenManage-Verbindung ermöglicht Ihnen das Starten der OMSA-Webserver-Konsole, um mehr Informationen über das von Ihnen überwachte Dell-System zu erhalten. Sie können die Dell OMSA-Webserver-Konsole aus der **Desktop-Ereignisliste** oder aus der **Liste der aktiven Ereignisse** der Web-GUI eines Systems starten, auf dem das Betriebssystem Windows, Linux oder ESXi ausgeführt wird.

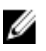

**ANMERKUNG:** Sie können die Dell OMSA-Webserver-Konsole nur dann auf Systemen starten, auf denen das Betriebssystem Windows oder Linux ausgeführt wird, wenn Sie während der OMSA-Installation auf Dell-Systemen **Remote-Aktivierung** aktivieren.

Verwandte Links:

- <u>Starten der Dell OpenManage Webserver-Konsole aus der Desktop-Ereignisliste</u>
- Starten der Dekk OpenManage Server Administrator Webserver-Konsole aus der Web-GUI

#### OMSA Webserver-Konsole aus der Desktop-Ereignisliste heraus starten

- 1. Greifen Sie auf die Desktop-Ereignisliste zu. Weitere Informationen finden Sie unter Zugriff auf die Desktop-Ereignisliste.
- 2. Führen Sie in der Ereignisliste einen rechten Mausklick auf das Dell-Serverereignis aus.
- 3. Klicken Sie in den Optionen auf Dell Tools → Dell Server Administrator-Konsole starten.

Auf Systemen, auf denen das Betriebssystem Windows ausgeführt wird, wird die OMSA-Webserver-Konsole im Standardbrowser gestartet. Auf Systemen, auf denen das Betriebssystem Linux ausgeführt wird, wird die OMSA-Webserver-Konsole in der Browseranwendung gestartet, die in der Umgebungsvariable **\$OMNIBROWSER** festgelegt wurde.

#### Starten der OpenManage Server Administrator-Webserver-Konsole von der Web-GUI aus

- 1. Greifen Sie auf die Liste der aktiven Ereignisse zu. Weitere Informationen finden Sie unter Zugriff auf die Liste der aktiven Ereignisse.
- 2. Führen Sie in der Liste der aktiven Ereignisse einen rechten Mausklick auf das Dell-Serverereignis aus.
- Klicken Sie in den Optionen auf Dell Tools → Dell Server Administrator-Konsole starten. Die OMSA-Webserver-Konsole wird im Standardbrowser gestartet.

## EqualLogic Group Manager-Konsole

Die Dell OpenManage-Verbindung ermöglicht Ihnen das Starten der EqualLogic Group Manager-Konsole, um mehr Informationen über die von Ihnen überwachten EqualLogic-Speicherarrays zu erhalten. Sie können die EqualLogic Group Manager-Konsole aus der **Desktop-Ereignisliste** oder aus der **Liste der aktiven Ereignisse** aus der Web-GUI starten.

Verwandte Links:

- EqualLogic Group Manager-Konsole aus der Desktop-Ereignisliste heraus starten
- EqualLogic Group Manager-Konsole von der Web-GUI aus starten

#### EqualLogic Group Manager-Konsole aus der Desktop-Ereignisliste heraus starten

- 1. Greifen Sie auf die **Desktop-Ereignisliste** zu. Weitere Informationen finden Sie unter <u>Zugriff auf die Desktop-Ereignisliste</u>.
- 2. Führen Sie in der Ereignisliste einen rechten Mausklick auf das Dell EqualLogic-Ereignis aus.
- Klicken Sie in den Optionen auf Dell Tools → Dell EqualLogic Group Manager-Konsole starten. Auf Systemen, auf denen das Betriebssystem Windows ausgeführt wird, wird die EqualLogic-Group Manager-Konsole im Standardbrowser gestartet. Auf Systemen, auf denen das Betriebssystem Linux ausgeführt wird, wird die EqualLogic-Group Manager-Konsole in der Browseranwendung gestartet, die in der Umgebungsvariablen \$OMNIBROWSER festgelegt wurde.

#### EqualLogic Group Manager-Konsole von der Web-GUI aus starten

- 1. Greifen Sie auf die Liste der aktiven Ereignisse zu. Weitere Informationen finden Sie unter Zugriff auf die Liste der aktiven Ereignisse.
- 2. Führen Sie in der Liste mit den aktiven Ereignissen einen rechten Mausklick auf das Dell EqualLogic-Ereignis aus.
- Klicken Sie in den Optionen auf Dell Tools → Dell EqualLogic Group Manager-Konsole starten.
   Die EqualLogic Group Manager-Konsole wird im Standardbrowser gestartet.

## Integrated Dell Remote Access Controller-Konsole

Die Dell OpenManage-Verbindung ermöglicht Ihnen das Starten der iDRAC-Konsole, um mehr Informationen über die von Ihnen überwachten iDRAC-Systeme zu erhalten. Sie können die iDRAC-Konsole aus der **Desktop-Ereignisliste**, oder aus der **Liste mit aktiven Ereignissen** der Web-GUI starten.

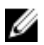

ANMERKUNG: Für das Ausführen von CGI (Common Gateway Interface)-Skripten in der Web-GUI ist Perl erforderlich. Wenn Perl an einem nicht standardmäßigen Speicherort installiert wird, funktionieren die CGI-Scripts nicht ordnungsgemäß. Stellen Sie immer sicher, dass die Pfade zu den Ressourcen in den CGI-Skripten korrekt sind. Das Standard-Installationsverzeichnis von Perl auf Systemen, auf denen das Windows- bzw. Linux-Betriebssystem ausgeführt wird, lautet C:\Perl\bin\perl.exe bzw. /usr/bin/perl. Weitere Informationen finden Sie im *IBM Tivoli Netcool/OMNIbus-Administratorhandbuch*.

Verwandte Links:

- <u>iDRAC-Konsole aus der Desktop-Ereignisliste heraus starten</u>
- iDRAC-Konsole von der Web-GUI aus starten

#### iDRAC-Konsole aus der Desktop-Ereignisliste heraus starten

- 1. Greifen Sie auf die Desktop-Ereignisliste zu. Weitere Informationen finden Sie unter Zugriff auf die Desktop-Ereignisliste.
- 2. Klicken Sie in der Ereignisliste mit der rechten Maustaste auf das Dell iDRAC-Ereignis.
- 3. Klicken Sie in den Optionen auf **Dell Tools**  $\rightarrow$  iDRAC-Konsole starten.

Auf Systemen, auf denen das Betriebssystem Windows ausgeführt wird, wird die iDRAC-Konsole im Standardbrowser gestartet. Auf Systemen, auf denen das Betriebssystem Linux ausgeführt wird, wird die iDRAC-Konsole in der Browseranwendung gestartet, die in der Umgebungsvariablen **\$OMNIBROWSER** festgelegt wurde.

#### iDRAC-Konsole von der Web-GUI aus starten

- 1. Greifen Sie auf die Liste der aktiven Ereignisse zu. Weitere Informationen finden Sie unter Zugriff auf die Desktop-Ereignisliste.
- 2. Führen Sie in der Liste der aktiven Ereignisse einen rechten Mausklick auf das Dell iDRAC-Ereignis aus.
- Klicken Sie in den Optionen auf Dell Tools → iDRAC-Konsole starten. Die iDRAC-Konsole wird im Standardbrowser gestartet.

## Dell Chassis Management Controller (CMC)-Konsole

Die Dell OpenManage-Verbindung ermöglicht Ihnen das Starten der Dell CMC-Konsole, um mehr Informationen über die von Ihnen überwachten Dell CMC-Systeme zu erhalten. Sie können die Dell CMC-Konsole aus der **Desktop-Ereignisliste** oder aus der **Liste der aktiven Ereignisse** der Web-GUI starten.

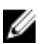

**ANMERKUNG:** Für das Ausführen von CGI (Common Gateway Interface)-Skripten ist Perl erforderlich. Wenn Perl an einem nicht standardmäßigen Speicherort installiert wird, funktionieren die CGI-Skripte nicht ordnungsgemäß. Stellen Sie immer sicher, dass die Pfade zu den Ressourcen in den CGI-Skripten korrekt sind. Das Standard-Installationsverzeichnis von Perl auf Systemen, auf denen das Windows- bzw. Linux-Betriebssystem ausgeführt wird, ist **C:\Perl\bin\perl.exe** bzw. **/usr/bin/perl**. Weitere Informationen finden Sie im *IBM Tivoli Netcool/OMNIbus Administration Guide* (IBM Tivoli Netcool/OMNIbus-Administratorhandbuch) unter **tivoli.com**.

Verwandte Links:

- Starten der Dell Chassis Management Controller-Konsole aus der Desktop-Ereignisliste
- Starten der Dell Chassis Management Controller-Konsole aus der Web-GUI

#### Starten der Dell Chassis Management Controller-Konsole aus der Desktop-Ereignisliste

- 1. Greifen Sie auf die **Desktop-Ereignisliste** zu. Weitere Informationen finden Sie unter <u>Zugriff auf die Desktop-Ereignisliste</u>.
- 2. Klicken Sie mit der rechten Maustaste auf das Dell Chassis Management Controller-Ereignis in der Ereignisliste.
- Klicken Sie in den Optionen auf Dell Tools → Dell Chassis Management Controller-Konsole starten. Auf Systemen, auf denen das Betriebssystem Windows ausgeführt wird, wird die Chassis Management Controller-Konsole im Standardbrowser gestartet. Auf Systemen, auf denen das Betriebssystem Linux ausgeführt wird, wird die Chassis Management Controller-Konsole in der Browseranwendung gestartet, die in der Umgebungsvariable \$OMNIBROWSER festgelegt wurde.

#### Starten der Dell Chassis Management Controller-Konsole aus der Web-GUI

- Greifen Sie auf die Liste der aktiven Ereignisse zu. Weitere Informationen finden Sie unter Zugriff auf die Liste der aktiven Ereignisse.
- 2. Klicken Sie mit der rechten Maustaste auf das Dell Chassis Management Controller-Ereignis in der Liste der aktiven Ereignisse.
- Klicken Sie in den Optionen auf Dell Tools → Dell Chassis Management Controller-Konsole starten.
   Die Chassis Management Controller-Konsole wird im Standardbrowser gestartet.

## Dell PowerEdge VRTX Chassis Management Controller-Konsole

Die Dell OpenManage-Verbindung ermöglicht Ihnen das Starten der Dell PowerEdge VRTX CMC-Konsole, um mehr Informationen über die von Ihnen überwachten Dell PowerEdge VRTX CMC-Geräte zu erhalten. Sie können die Dell PowerEdge VRTX CMC-Konsole aus der **Desktop-Ereignisliste** oder aus der **Liste der aktiven Ereignisse** in der Web-GUI starten.

Verwandte Links:

- Starten der Dell PowerEdge VRTX Chassis Management Controller-Konsole aus der Desktop-Ereignisliste
- Starten der Dell PowerEdge VRTX Chassis Management Controller-Konsole aus der Web-GUI

## Starten der Dell PowerEdge VRTX Chassis Management Controller (VRTX CMC)-Konsole aus der Desktop-Ereignisliste

- 1. Greifen Sie auf die **Desktop-Ereignisliste** zu. Weitere Informationen finden Sie unter <u>Zugriff auf die Desktop-Ereignisliste</u>.
- Klicken Sie mit der rechten Maustaste auf das Dell PowerEdge VRTX Chassis Management Controller-Ereignis in der Ereignisliste.
- Klicken Sie in den Optionen auf Dell Tools → Dell VRTX Chassis Management Controller-Konsole starten. Auf Systemen, auf denen das Betriebssystem Windows ausgeführt wird, wird die VRTX Chassis Management Controller-Konsole im Standardbrowser gestartet. Auf Systemen, auf denen das Betriebssystem Linux ausgeführt wird, wird die VRTX Chassis Management Controller-Konsole in der Browseranwendung gestartet, die in der Umgebungsvariable \$OMNIBROWSER festgelegt wurde.

## Starten der Dell PowerEdge VRTX Chassis Management Controller (VRTX CMC)-Konsole aus der Web-GUI

- Greifen Sie auf die Liste der aktiven Ereignisse zu. Weitere Informationen finden Sie unter <u>Zugriff auf die Liste der aktiven Ereignisse</u>.
- 2. Klicken Sie mit der rechten Maustaste auf das Dell PowerEdge VRTX Chassis Management Controller-Ereignis in der Liste der aktiven Ereignisse.
- Klicken Sie in den Optionen auf Dell Tools → Dell VRTX Chassis Management Controller-Konsole starten.
   Die VRTX Chassis Management Controller-Konsole wird im Standardbrowser gestartet.

## **Dell Remote Access Controller-Konsole**

Die Dell OpenManage-Verbindung ermöglicht Ihnen das Starten der Dell Remote Access Controller (DRAC)-Konsole, um mehr Informationen über die von Ihnen überwachten iDRAC6-, DRAC5- und DRAC/MC-Systeme zu erhalten. Sie können die DRAC-Konsole aus der **Desktop-Ereignisliste** oder aus der **Liste der aktiven Ereignissen** in der Web-GUI starten.

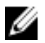

ANMERKUNG: Die Praktische Extraktions- und Meldungssprache (Practical Extraction and Report Language, Perl) ist für das Ausführen von CGI (Common Gateway Interface)-Skripten in der Web-GUI erforderlich. Wenn Perl an einem nicht standardmäßigen Speicherort installiert wird, funktionieren die CGI-Skripte nicht ordnungsgemäß. Stellen Sie immer sicher, dass in den CGI-Skripten die Pfade zu den Ressourcen korrekt sind. Das Standard-Installationsverzeichnis von Perl auf Systemen, auf denen das Windows- bzw. Linux-Betriebssystem ausgeführt wird, ist C:\Perl\bin\perl.exe und /usr/bin/perl. Weitere Informationen finden Sie im *IBM Tivoli Netcool/OMNIbus Administration Guide* (IBM Tivoli Netcool/OMNIbus-Administratorhandbuch).

Verwandte Links:

- Starten der Dell OpenManage Server Administrator-Konsole aus der Desktop-Ereignisliste
- Starten der Dell Remote Access Controller-Konsole aus der Web-GUI

#### Starten der Dell OpenManage Server Administrator-Konsole aus der Desktop-Ereignisliste

- 1. Greifen Sie auf die Desktop-Ereignisliste zu. Weitere Informationen finden Sie unter <u>Zugriff auf die Desktop-</u> <u>Ereignisliste</u>.
- 2. Klicken Sie mit der rechten Maustaste auf das Dell Remote Access Controller-Ereignis in der Ereignisliste.
- Klicken Sie in den Optionen auf Dell Tools → Dell Remote Access Controller-Konsole starten. Auf Systemen, auf denen das Betriebssystem Windows ausgeführt wird, wird die Dell Remote Access Controller-Konsole im Standardbrowser gestartet. Auf Systemen, auf denen das Betriebssystem Linux ausgeführt wird, wird die Dell Remote Access Controller-Konsole in der Browseranwendung gestartet, die in der Umgebungsvariable \$OMNIBROWSER festgelegt wurde.

#### Starten der Dell Remote Access Controller-Konsole aus der Web-GUI

- Greifen Sie auf die Liste der aktiven Ereignisse zu. Weitere Informationen finden Sie unter <u>Zugriff auf die Liste der aktiven Ereignisse</u>.
- 2. Klicken Sie mit der rechten Maustaste auf das Dell Remote Access Controller-Ereignis in der Liste der aktiven Ereignisse.
- Klicken Sie in den Optionen auf Dell Tools → Dell Remote Access Controller-Konsole starten.
   Die Dell Remote Access Controller-Konsole wird im Standardbrowser gestartet.

## Dell OpenManage Essentials (OME)-Konsole

Die Dell OpenManage-Verbindung ermöglicht Ihnen das Starten der Dell OpenManage Essentials-Konsole, um mehr Informationen über die von Ihnen überwachten Systeme zu erhalten. Sie können die OpenManage Essentials-Konsole aus der **Desktop-Ereignisliste** oder aus der **Liste der aktiven Ereignisse** der Web-GUI starten.

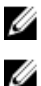

ANMERKUNG: Das Starten von OpenManage Essentials wird nur in Browsern mit Microsoft Silverlight unterstützt.

ANMERKUNG: Dell OpenManage Essentials wird auf Systemen, die Linux ausführen, nicht unterstützt.

Verwandte Links:

- <u>Starten der Dell OpenManage Essentials-Konsole aus der Desktop-Ereignisliste</u>
- <u>Starten der Dell OpenManage Essentials-Konsole aus der Web-GUI</u>

#### OpenManage Essentials-Konsole aus der Desktop-Ereignisliste heraus starten

So starten Sie die OpenManage Essentials-Konsole aus der Desktop-Ereignisliste heraus:

- 1. Greifen Sie auf die Desktop-Ereignisliste zu. Weitere Informationen finden Sie unter Zugriff auf die Desktop-Ereignisliste.
- 2. Führen Sie in der Ereignisliste einen rechten Mausklick auf ein Dell-Geräte-Ereignis aus.
- Klicken Sie in den Optionen auf Dell Tools → OpenManage Essentials-Konsole starten . Auf Systemen, auf denen das Betriebssystem Windows ausgeführt wird, wird die OpenManage Essentials-Konsole im Standardbrowser gestartet. Auf Systemen, auf denen das Betriebssystem Linux ausgeführt wird, wird die OpenManage Essentials-Konsole in der Browseranwendung gestartet, die in der Umgebungsvariable \$OMNIBROWSER festgelegt wurde.

#### OpenManage Essentials-Konsole von der Web-GUI aus starten

So starten Sie OpenManage Essentials-Konsole von der Web-GUI aus:

- 1. Greifen Sie auf die Liste der aktiven Ereignisse zu. Weitere Informationen finden Sie unter Zugriff auf die Liste der aktiven Ereignisse.
- 2. Führen Sie in der Liste der aktiven Ereignisse einen rechten Mausklick auf das Dell Geräte-Ereignis aus.
- Klicken Sie in den Optionen auf Dell Tools → OpenManage Essentials-Konsole starten .
   Die OpenManage Essentials-Konsole wird im Standardbrowser gestartet.

## Dell PowerVault Modular Disk Storage Manager-Konsole

Die Dell OpenManage-Verbindung ermöglicht Ihnen das Starten der Dell PowerVault Modular Disk Storage Manager (MDSM)-Konsole, um mehr Informationen über die von Ihnen überwachten Systeme zu erhalten. Sie können die MDSM-Konsole aus der **Desktop-Ereignisliste** oder aus der **Liste der aktiven Ereignissen** in der Web-GUI starten.

Verwandte Links:

- Starten der Dell PowerVault Modular Disk Storage Manager-Konsole aus der Desktop-Ereignisliste
- <u>Starten der Modular Disk Storage Manager-Konsole aus der Web-GUI</u>

#### Starten der Dell PowerVault Modular Disk Storage Manager-Konsole aus der Desktop-Ereignisliste

- 1. Greifen Sie auf die **Desktop-Ereignisliste** zu. Weitere Informationen finden Sie unter <u>Zugriff auf die Desktop-Ereignisliste</u>.
- 2. Klicken Sie mit der rechten Maustaste auf ein Dell PowerVault Modular Disk-Speicherarray-Ereignis in der **Ereignisliste**.
- Klicken Sie in den Optionen auf Dell Tools → Dell Modular Disk Storage Manager-Konsole starten.
   Die Dell PowerVault Modular Disk Storage Manager-Konsole wird in einem neuen Fenster gestartet.

## Starten der Dell PowerVault Modular Disk Storage Manager (MDSM)-Konsole aus der Web-GUI

- 1. Greifen Sie auf die Liste der aktiven Ereignisse zu. Weitere Informationen finden Sie unter Zugriff auf die Liste der aktiven Ereignisse.
- 2. Klicken Sie mit der rechten Maustaste auf ein Dell PowerVault Modular Disk-Speicherarray-Ereignis in der Liste der aktiven Ereignisse.
- Klicken Sie in den Optionen auf Dell Tools → Dell Modular Disk Storage Manager-Konsole starten. Die MDSM-Konsole wird in einem neuen Fenster gestartet.

## **Dell Connections License Manager-Konsole**

Die Dell OpenManage-Verbindung ermöglicht Ihnen das Starten der Dell Connections License Manager (DCLM)-Konsole, um mehr Informationen über verfügbaren Lizenzen zu erhalten. Sie können die DCLM-Konsole aus der **Desktop-Ereignisliste** oder aus der **Liste der aktiven Ereignisse** der Web-GUI heraus starten.

Verwandte Links:

• Starten der Dell Connections License Manager-Konsole aus der Desktop-Ereignisliste

• Starten der Dell Connections License Manager-Konsole aus der Web-GUI

#### Starten der Dell Connections License Manager-Konsole aus der Desktop-Ereignisliste

- 1. Greifen Sie auf die **Desktop-Ereignisliste** zu. Weitere Informationen finden Sie unter <u>Zugriff auf die Desktop-Ereignisliste</u>.
- 2. Klicken Sie in der Ereignisliste mit der rechten Maustaste auf ein DCLM-Ereignis.
- 3. Klicken Sie in den Optionen auf Dell Tools → Dell Connections License Manager-Konsole starten. Auf Systemen, auf denen das Betriebssystem Windows ausgeführt wird, wird die DCLM-Konsole im Standardbrowser gestartet. Auf Systemen, auf denen das Betriebssystem Linux ausgeführt wird, wird die DCLM-Konsole in der Browseranwendung gestartet, die in der Umgebungsvariable \$OMNIBROWSER festgelegt wurde.

#### Starten der Dell Connections License Manager-Konsole aus der Web-GUI

- 1. Greifen Sie auf die Liste der aktiven Ereignisse zu. Weitere Informationen finden Sie unter Zugriff auf die Desktop-Ereignisliste.
- 2. Klicken Sie in der Liste der aktiven Ereignisse mit der rechten Maustaste auf ein DCLM-Ereignis.
- Klicken Sie in den Optionen auf Dell Tools → Dell Connections License Manager-Konsole starten. Die DCLM-Konsole wird im Standardbrowser gestartet.

## Dell 12G Server Trap-Konfigurationsinformationen-Konsole

Die Dell OpenManage-Verbindung ermöglicht Ihnen das Starten der 12G Server Trap-Konfigurationsinfo-Konsole, um mehr SNMP Trap-Konfigurationsinformationen über die von Ihnen (bandintern oder bandextern) überwachten Del 12G-Server zu erhalten. Sie können die 12G Server Trap-Konfigurationsinformationen-Konsole aus der **Desktop-Ereignisliste** oder aus der **Liste der aktiven Ereignisse** der Web-GUI eines Systems heraus starten, auf dem das Betriebssystem Windows, Linux oder ESXi ausgeführt wird.

Verwandte Links:

- <u>Starten der Dell 12G Server Trap-Konfigurationsinformationen-Konsole aus der Desktop-Ereignisliste</u>
- Starten der Dell 12G Server Trap-Konfigurationsinformationen-Konsole aus der Web-GUI

#### Starten der Dell 12G Server Trap-Konfigurationsinfo-Konsole aus der Desktop-Ereignisliste

- 1. Greifen Sie auf die **Desktop-Ereignisliste** zu. Weitere Informationen finden Sie unter <u>Zugriff auf die Desktop-Ereignisliste</u>.
- 2. Klicken Sie in der Ereignisliste mit der rechten Maustaste auf das iDRAC7-Ereignis.
- 3. Klicken Sie in den Optionen auf Dell Tools → Dell 12G Server Trap-Konfigurationsinforamtionen-Konsole starten . Auf Systemen, auf denen das Betriebssystem Windows ausgeführt wird, wird die 12G Server Trap-Konfigurationsinformationen-Konsole im Standardbrowser gestartet. Auf Systemen, auf denen das Betriebssystem Linux ausgeführt wird, wird die 12G Server Trap-Konfigurationsinformationen-Konsole in der Browseranwendung gestartet, die in der Umgebungsvariable \$OMNIBROWSER festgelegt wurde.

#### Starten der Dell 12G Server Trap-Konfigurationsinformationen-Konsole aus der Web-GUI

- 1. Greifen Sie auf die Liste der aktiven Ereignisse zu. Weitere Informationen finden Sie unter Zugriff auf die Desktop-Ereignisliste.
- 2. Klicken Sie in der Liste mit den aktiven Ereignissen mit der rechten Maustaste auf das iDRAC7-Ereignis.
- 3. Klicken Sie in den Optionen auf **Dell Tools** → **Dell 12G Server Trap-Konfigurationsinformationen-Konsole starten.**

Die 12G Server Trap-Konfigurationsinformationen-Konsole wird im Standardbrowser gestartet.

### Zugriff auf die Desktop-Ereignisliste

Klicken Sie auf Start  $\rightarrow$  Programm  $\rightarrow$  NETCOOL Suite  $\rightarrow$  Ereignisliste. 1.

ANMERKUNG: Auf Systemen, auf denen ein Linux-Betriebssystem ausgeführt wird, führen Sie im Terminal nco event aus.

- 2. Melden Sie sich an der Netcool/OMNIbus-Ereignisliste an.
- 3. Führen Sie im Fenster Ereignisliste in der Registerkarte Alle Ereignisse einen doppelten Mausklick auf Unterereignisliste anzeigen aus.

Die Ereignisliste wird in einem neuen Fenster angezeigt.

## Zugriff auf die Liste der aktiven Ereignisse

- Melden Sie sich an der Web-GUI an. 1.
- 2. Klicken Sie im linken Fensterbereich auf Verfügbarkeit -> Ereignisse -> Liste der aktiven Ereignisse (AEL). Die Liste der aktiven Ereignisse wird im rechten Fensterbereich angezeigt.

## Fehlerbehebung

Dieser Abschnitt führt die Probleme auf, auf die Sie bei der Verwendung der Dell OpenManage-Verbindung für IBM Tivoli Netcool/OMNIbus stoßen können.

# Keine Dell-Serverereignisse an der Netcool/OMNIbus-Konsole empfangen

- 1. Überprüfen Sie, ob die folgenden Einträge in der Datei "SNMP probe rules" enthalten sind:
  - include "\$NC\_RULES\_HOME/include-snmptrap/dell/ dell.master.include.rules"
  - include "\$NC\_RULES\_HOME/include-snmptrap/dell/ dell.master.include.lookup"
- 2. Überprüfen Sie, ob die folgenden Einträge in der Datei dell.master.include.lookup enthalten sind:
  - include "\$NC\_RULES\_HOME/include-snmptrap/dell/dell-MIB-Dell-10892.include.snmptrap.lookup"
  - include "\$NC\_RULES\_HOME/include-snmptrap/dell/dell-StorageManagement-MIB.include.snmptrap.lookup"
- 3. Überprüfen Sie, ob die folgenden Einträge in der Datei dell.master.include.rules enthalten sind:
  - include "\$NC\_RULES\_HOME/include-snmptrap/dell/dell-MIB-Dell-10892.include.snmptrap.rules"
  - include "\$NC\_RULES\_HOME/include-snmptrap/dell/dell-StorageManagement-MIB.include.snmptrap.rules"

# Keine Dell EqualLogic-Ereignisse an der Netcool/OMNIbus-Konsole empfangen

- 1. Überprüfen Sie, ob die folgenden Einträge in der Datei "SNMP probe rules" enthalten sind:
  - include "\$NC\_RULES\_HOME/include-snmptrap/dell/ dell.master.include.rules"
  - include "\$NC\_RULES\_HOME/include-snmptrap/dell/ dell.master.include.lookup"
- 2. Überprüfen Sie, ob die folgenden Einträge in der Datei dell.master.include.lookup enthalten sind:
  - include "\$NC\_RULES\_HOME/include-snmptrap/dell/equalLogic-EQLMEMBERMIB. include.snmptrap.lookup"
  - include "\$NC\_RULES\_HOME/include-snmptrap/dell/equalLogic-EQLDISKMIB. include.snmptrap.lookup"
  - include "\$NC\_RULES\_HOME/include-snmptrap/dell/equalLogic-SCSI-MIB.include.snmptrap.lookup"
- 3. Überprüfen Sie, ob die folgenden Einträge in der Datei dell.master.include.rules enthalten sind:

- include "\$NC\_RULES\_HOME/include-snmptrap/dell/equalLogic-EQLMEMBERMIB.include.snmptrap.rules"
- include "\$NC\_RULES\_HOME/include-snmptrap/dell/equalLogic-EQLDISKMIB.include.snmptrap.rules"
- include "\$NC\_RULES\_HOME/include-snmptrap/dell/equalLogic-SCSI-MIB.include.snmptrap.rules"
- include "\$NC\_RULES\_HOME/include-snmptrap/dell/equalLogic-ISCSI-MIB.include.snmptrap.rules"

### Keine Dell 00B 12G-Serverereignisse an der Netcool/OMNIbus-Konsole empfangen

- 1. Überprüfen Sie, ob die folgenden Einträge in der Datei "SNMP probe rules" enthalten sind:
  - include "\$NC\_RULES\_HOME/include-snmptrap/dell/ dell.master.include.rules"
  - include "\$NC\_RULES\_HOME/include-snmptrap/dell/ dell.master.include.lookup"
- 2. Überprüfen Sie, ob der folgende Eintrag in der Datei dell.master.include.lookup enthalten ist: include "\$NC\_RULES\_HOME/include-snmptrap/dell/dell-IDRAC-MIB.include.snmptrap.lookup"
- 3. Überprüfen Sie, ob der folgende Eintrag in der Datei dell.master.include.rules enthalten ist: include "\$NC\_RULES\_HOME/include-snmptrap/dell/dell-IDRAC-MIB.include.snmptrap.rules"

### Keine Dell CMC-, VRTX CMC- und DRAC-Ereignisse an der Netcool/ OMNIbus-Konsole empfangen

- 1. Überprüfen Sie, ob die folgenden Einträge in der Datei "SNMP probe rules" enthalten sind:
  - include "\$NC\_RULES\_HOME/include-snmptrap/dell/ dell.master.include.rules"
  - include "\$NC\_RULES\_HOME/include-snmptrap/dell/ dell.master.include.lookup"
- 2. Überprüfen Sie, ob der folgende Eintrag in der Datei dell.master.include.lookup enthalten ist: include "\$NC\_RULES\_HOME/include-snmptrap/dell/dell-RAC-MIB.include.snmptrap.lookup"
- 3. Überprüfen Sie, ob der folgende Eintrag in der Datei dell.master.include.rules enthalten ist: include "\$NC\_RULES\_HOME/include-snmptrap/dell/dell-RAC-MIB.include.snmptrap.rules"

# Dell PowerVault Modular Disk-Speicherarray-Ereignisse an der Netcool/OMNIbus-Konsole nicht empfangen

1. Überprüfen Sie, ob die folgenden Einträge in der Datei "SNMP probe rules" enthalten sind:

<sup>-</sup> include "\$NC\_RULES\_HOME/include-snmptrap/dell/ dell.master.include.rules"

- include "\$NC\_RULES\_HOME/include-snmptrap/dell/ dell.master.include.lookup"
- 2. Überprüfen Sie, ob der folgende Eintrag in der Datei dell.master.include.lookup enthalten ist: include "\$NC\_RULES\_HOME/include-snmptrap/dell/dell-MDStorageArray-MIB.include.snmptrap.lookup"
- 3. Überprüfen Sie, ob der folgende Eintrag in der Datei dell.master.include.rules enthalten ist: #include "\$NC\_RULES\_HOME/include-snmptrap/dell/dell-MDStorageArray-MIB.include.snmptrap.rules"

## Dell OpenManage Server Administrator-Ereignisse nicht korreliert

Überprüfen Sie, ob die folgenden Auslöser in Netcool/OMNIbus ObjectServer aktiviert wurden:

- dell\_omsa\_clear
- dell\_omsa\_deduplicate\_clear

## Dell EqualLogic-Ereignisse nicht korreliert

Überprüfen Sie, ob die folgenden Auslöser in Netcool/OMNIbus ObjectServer aktiviert wurden:

- dell\_equallogic\_clear
- dell\_equallogic\_deduplicate\_clear

## iDRAC7-Ereignisse nicht korreliert

Überprüfen Sie, ob die folgenden Auslöser in Netcool/OMNIbus ObjectServer aktiviert wurden:

- dell\_idrac\_clear
- dell\_idrac\_deduplicate\_clear

## Fehler beim Importieren der Web GUI-Integrationen

Starten Sie den Web GUI-Server nach dem Importieren der Dell OpenManage-Verbindung zum ObjectServer neu.

### Probleme beim Starten der Konsolen für OMSA, iDRAC, DRAC, CMC, VRTX CMC, DCLM, OME und OpenManage Web Server Administrator aus der Web-GUI

- Überprüfen Sie, ob Perl ordnungsgemäß auf dem Web GUI-Server installiert wurde.
- Lesen Sie für die Voraussetzungen zum Aktivieren der CGI-Scripts-Funktionalität die OMNIbus CGI-Script-Dokumente.
- Vergewissern Sie sich, dass die Umgebungsvariable **\$OMNIBROWSER** für die Browseranwendung eingestellt ist.

### Probleme beim Starten der Dell PowerVault Modular Disk-Speicherarray-Konsole mithilfe der Web GUI

- Überprüfen Sie, ob Perl ordnungsgemäß auf dem Web GUI-Server installiert wurde.
- Vergewissern Sie sich, dass das Dell PowerVault Modular Disk-Speicherarray installiert ist.

• Überprüfen Sie, ob der Pfad der Installationsdatei des Dell PowerVault Modular Disk-Speicherarrays im Starttool der Dell PowerVault Modular Disk-Speicherarray-Konsole angegeben ist.

## Problem beim Neustart der MTTrapd-Sonde in Windows

Stellen Sie sicher, dass sich der kommentierte Text (falls er existiert) nicht am Ende der folgenden Dateien befindet:

- dell.master.include.lookup
- dell.master.include.rules

## 4

## Zugehörige Dokumente und Ressourcen

Dieses Kapitel gibt Ihnen die Einzelheiten zu anderen Dokumenten und Ressourcen, die Sie bei der Arbeit mit der Dell OpenManage-Verbindung für IBM Tivoli Netcool/OMNIbus unterstützen.

## Weitere nützliche Dokumente

Zusätzlich zu diesem Handbuch könnten auch die folgenden unter **dell.com/support/manuals** verfügbaren Handbücher für Sie hilfreich sein. Klicken Sie unter **Kennen Sie Ihre Service-Tag-Nummer oder Ihren Express-Servicecode?** auf **Aus allen Dell Produkten auswählen**  $\rightarrow$  **Weiter**  $\rightarrow$  **Software, Monitore, Elektronik und Peripheriegeräte**  $\rightarrow$  **Software.** Klicken Sie unter **Wählen Sie Ihre Dell Software** auf die entsprechende Produktkategorie, um auf die Dokumente zugreifen zu können.

- Dell Event Message Reference Guide (Dell Event Message-Referenzhandbuch)
- Dell OpenManage Installation and Security User's Guide (Installations- und Sicherheits-Benutzerhandbuch f
  ür Dell OpenManage)
- Benutzerhandbuch für Dell OpenManage Server Administrator
- Dell OpenManage Server Administrator Compatibility Guide (Kompatibilitätsbenutzerhandbuch für Dell OpenManage Server Administrator)
- Dell OpenManage Server Administrator Messages Reference Guide (Meldungsreferenzhandbuch für Dell OpenManage Server Administrator)
- Dell OpenManage Server Administrator Command Line Interface User's Guide (Befehlszeilenschnittstellen-Benutzerhandbuch für Dell OpenManage Server Administrator)
- Dell Chassis Management Controller Firmware User's Guide (Benutzerhandbuch zur Dell Chassis Management Controller-Firmware)
- Dell VRTX Chassis Management Controller Firmware User's Guide (Benutzerhandbuch zur Dell VRTX Chassis Management Controller-Firmware)
- Integrated Dell Remote Access Controller User's Guide (Benutzerhandbuch für Integrated Dell Remote Access Controller)
- Dell OpenManage Essentials User's Guide (Benutzerhandbuch für Dell OpenManage Essentials)
- Dell OpenManage mit VMware ESX/ESXi Systems Management-Handbuch. Um auf dieses Handbuch über dell.com/support/manuals zuzugreifen, klicken Sie auf Software → Virtualisierungslösungen → VMware-Software → Dell Systems Management für VMware.

Klicken Sie zum Zugreifen auf die Dell EqualLogic-Dokumentation unter **dell.com/support/** auf **Server, Speicher und Netzwerke**  $\rightarrow$  **EqualLogic**.

Informationen zu den in diesem Dokument verwendeten Begriffen stehen im Glossar auf **dell.com/support/manuals** zur Verfügung.

Whitepapers, Blogs, Wiki-Artikel, Produkt-Communities und Foren finden Sie unter en.community.dell.com/techcenter/ systems-management/w/wiki/4115.dell-openmanage-connections-and-integrations.aspx.

## Kontaktaufnahme mit Dell

**ANMERKUNG:** Wenn Sie nicht über eine aktive Internetverbindung verfügen, können Sie Kontaktinformationen auch auf Ihrer Auftragsbestätigung, dem Lieferschein, der Rechnung oder im Dell-Produktkatalog finden.

Dell stellt verschiedene onlinebasierte und telefonische Support- und Serviceoptionen bereit. Da die Verfügbarkeit dieser Optionen je nach Land und Produkt variiert, stehen einige Services in Ihrer Region möglicherweise nicht zur Verfügung. So erreichen Sie den Vertrieb, den Technischen Support und den Kundendienst von Dell:

1. Besuchen Sie dell.com/support.

Ø

- 2. Wählen Sie Ihre Supportkategorie.
- 3. Wählen Sie das Land bzw. die Region im Drop-Down-Menü Choose a Country/Region (Land oder Region auswählen) am oberen Seitenrand aus.
- 4. Klicken Sie je nach Bedarf auf den entsprechenden Service- oder Support-Link.

## Zugriff auf Dokumente der Dell Support-Website

So greifen Sie auf die Dokumente der Dell Support-Website zu:

- 1. Rufen Sie die Website dell.com/support/manuals auf.
- 2. Wählen Sie im Abschnitt Angaben zu Ihrem Dell System unter Nein Aus allen Dell Produkten auswählen aus und klicken Sie auf Weiter.
- 3. Klicken Sie im Abschnitt Wählen Sie Ihren Produkttyp aus auf Software und Sicherheit.
- 4. Wählen Sie im Abschnitt **Wählen Sie Ihre Dell-Software aus** unter den folgenden Optonen aus und klicken Sie auf den benötigten Link:
  - Client System Management
  - Enterprise System Management
  - Remote Enterprise System Management
  - Serviceability Tools
- 5. Klicken Sie zur Anzeige des Dokuments auf die benötigte Produktversion.

ANMERKUNG: Sie können auch direkt auf die Dokumente zugreifen, indem Sie die folgenden Links verwenden:

- Für Unternehmens-Systemverwaltungsdokumente dell.com/OMConnectionsClient
- Für Unternehmens-Remote-Systemverwaltungsdokumente dell.com/OMConnectionsClient
- Für Tools für die Betriebsfähigkeitsdokumente dell.com/serviceabilitytools
- Für Client-Systemverwaltungsdokumente dell.com/OMConnectionsClient
- Für OpenManage Connections Enterprise-Systemverwaltungsdokumente dell.com/ OMConnectionsEnterpriseSystemsManagement
- Für OpenManage Connections Client-Systemverwaltungsdokumente dell.com/OMConnectionsClient

# Α

## Anhang EqualLogic-Warnungskorrelation

Die folgenden EqualLogic-Warnungen unterstützen die Warnungskorrelation:

- DiskStatus (Laufwerksstatus)
- TempSensorThreshold (Temperatursensor Schwellenwert)
- · FanSpeedThreshold (Lüftergeschwindigkeitsschwellenwert)
- PowerSupplyFan (Netzteillüfter)
- PowerSupply (Stromversorgung)
- SCSITgtDevice
- SCSILuStatus

Die Warnungen werden unter Verwendung der Dell Automatisierungstrigger auf IBM Tivoli Netcool/OMNIbus korreliert. Die Warnungen werden mit dem aktuellsten Status auf der Netcool/OMNIbus-Konsole angezeigt. Zum Beispiel wird die Warnung DiskStatus mit dem aktuellsten Status angezeigt und alle vorherigen DiskStatus-Warnungen werden in der Netcool/OMNIbus-Konsole gelöscht.

## Konfigurieren des SNMP Trap-Zieles für 12G-Server

Sie müssen das SNMP Trap-Ziel auf dem Dell Server für die Weiterleitung von SNMP-Traps an eine bestimmte Management Station-IP (die IP-Adresse des MTrapd-Sondenservers) konfigurieren. Da Sie Dell 12G Server bandintern (mithilfe von Server Administrator auf dem Server-Host) oder bandextern (mithilfe von iDRAC7) überwachen können, muss der Administrator das Trap-Ziel auf dem Server-Host bzw. auf iDRAC7 konfigurieren. Der Status der Serverüberwachung ist bei beiden Überwachungsmodi der gleiche. Der Administrator darf dabei das Trap-Ziel nicht für beide Überwachungsmodi konfigurieren, da sonst redundante SNMP-Traps an die OMNIbus-Konsole gesendet werden. Deshalb sollte der Administrator das SNMP Trap-Ziel lediglich für einen Modus, d.h. entweder für bandinterne oder für bandexterne Überwachung, konfigurieren.

So überwachen Sie 12G-Server im bandinternen Modus:

- 1. Der Administrator muss das SNMP Trap-Ziel als Management Station-IP/Host auf dem bandinternen Server-Host einstellen.
- 2. Der Administrator muss dabei sicherstellen, dass der Management Station-IP/Host nicht bereits in der SNMP Trap-Zielliste von iDRAC7 vorhanden ist.

So überwachen Sie 12G-Server im bandexternen Modus:

1. Der Administrator muss das SNMP Trap-Ziel als Management Station-IP/Host in iDRAC7 einstellen.

Hinweise zum Konfigurieren von Trap-Zielen für bandinterne und bandexterne Server finden Sie im Abschnitt Konfigurieren des Systems zum Senden von Traps an eine Management-Station im Dell OpenManage Server Administrator Version 7.3 User's Guide (Benutzerhandbuch für Dell OpenManage Server, Version 7.3) sowie im Abschnitt Konfigurieren von IP-Warnungszielen mithilfe von RACADM im Integrated Dell Remote Access Controller 7 (iDRAC7) Version 1.31.30 User's Guide (Benutzerhandbuch für Integrated Dell Remote Access Controller 7 (iDRAC7), Version 1.31.30).